THE GUIDE

# GETTING STARTED WITH PIWIK PRO

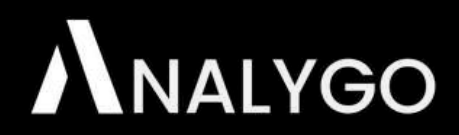

BY HAMZA EL KHARRAZ

# TABLE OF CONTENTS

#### **Introduction**

#### **Chapter 1: Overview of Piwik Pro**

- Piwik Pro Core vs. Enterprise
- Should You Ditch GA4?

#### **Chapter 2: Introduction to the Piwik PRO Interface**

- How Piwik PRO is structured
- Piwik PRO Tag Manager
- Piwik PRO Customer Data Platform
- Deeper dive into Piwik PRO analytics module

#### **Chapter 3: Installing Piwik pro on your website**

- Step 1: Add Piwik pro script to your website
- <u>Step 2: debug your set-up</u>
- Alternative: using Google Tag Manager

#### Chapter 4: Advanced event tracking in Piwik pro

- Event tracking using Piwik pro tag manager
- Alternative: Piwik pro form tracking using Google Tag Manager (GTM)

#### **Chapter 5: Conversion tracking in Piwik pro**

• How to configure Goals in Piwik pro?

<u>Final words</u>

## Introduction

A lot of discussion about finding Google Analytics 4 (GA4) alternatives is sparked each day. Piwik Pro is one of the more well-known analytics tools that are available today.

This e-book is for you if you are looking to understand how to get started with Piwik Pro with as little hassle as possible (we will cover other tools in the future). You don't have to migrate to another tool and abandon your old set up altogether. We are big believers in using more than one tool to balance your perspective.

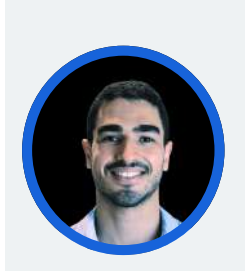

Hamza El Kharraz hamza@analygo.co

Hamza El Kharraz is a digital analyst the founder of <u>ANALYGO</u>, a data marketing consultancy with the mission to facilitate data driven decisions for medium and large agencies and their clients.

## **Chapter 1: Overview of Piwik Pro**

In this chapter, we will talk about the free and paid version of Piwik Pro, the different modules available with Piwik Pro (tag manager, consent manager, and Piwik Pro).

## Piwik pro: Core vs. Enterprise

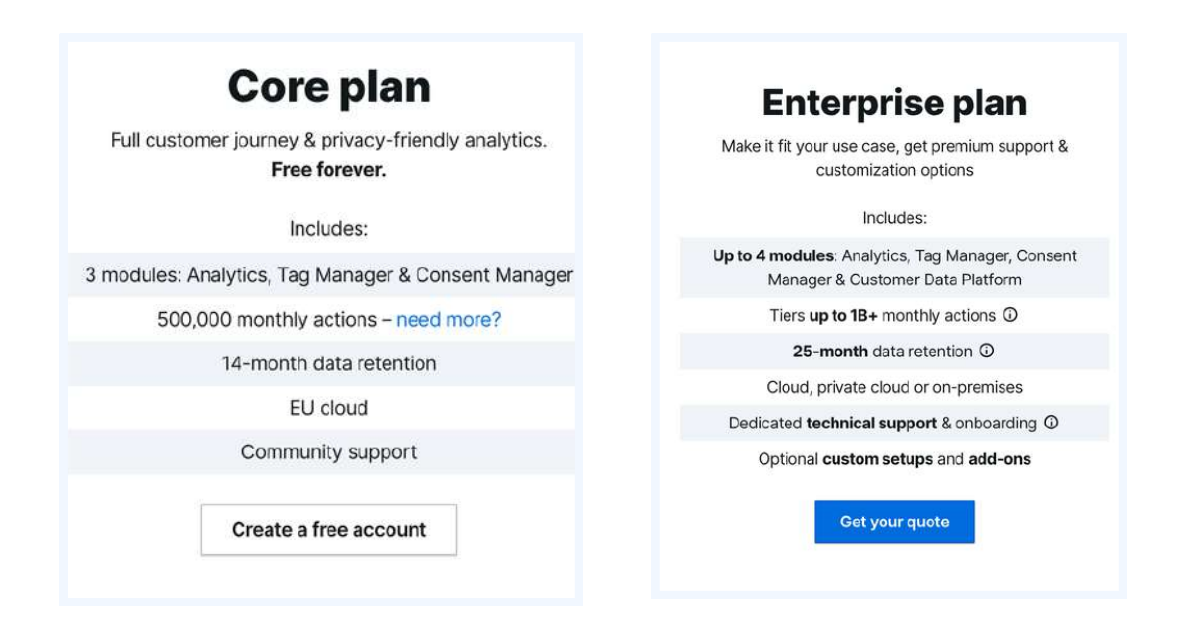

The main factor that will dictate which plan you should go for is the number of events (actions) your website receives each month.

(i)

If you are using GA4, the concept of event/action will be quite familiar to you. A page view is an event, so is a scroll, etc. Any time you want to count an interaction that happens on your website, you are dealing with actions.

Aside from the event limit, you don't get to choose the location of the servers that host your data. This could have been an issue if you are based in the EU and your servers are elsewhere (Privacy regulation), but luckily Piwik Pro's servers are in the EU region as well. If you want to use your own servers (self-hosting), then consider using the enterprise version.

These two factors are in my opinion the main reasons you may select one plan or the other. In the case of having more than 500k event counts per month, you really do not have much of a choice.

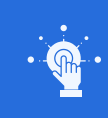

500k Event Limit

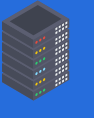

Hosting using Servers in EU

**Piwik pro Core** 

• 1B+ Events

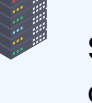

Self-Hosting & Private cloud

#### Piwik pro Enterprise

## **Should You Ditch GA4?**

You can migrate your GA4 set-up to Piwik Pro. This doesn't mean that shutting off GA4 is mandatory just because you are using a second tool. Both can be used to have a balanced view of what is going on in your website.

(i)

No matter what you are using, these are just tools you can swap at any time to serve your purposes. Choose what fits your needs at the moment.

Finally, although GA4 got a lot of negative feedback, it's still having the chance to make a comeback. It's still a decent tool, but the UI is having a long way to go. Keep it running meanwhile; you may never know when you will need it.

## Chapter 2: Introduction to the Piwik PRO Interface

The Piwik PRO interface may seem a bit weird to you if you are coming from the so-called Google stack (Google Tag Manager, Google Analytics, etc.). In contrast to the Google approach, Piwik PRO combines all the functionalities like tag and consent management into the same UI. Think of it as a one-time stop to shop for everything you need.

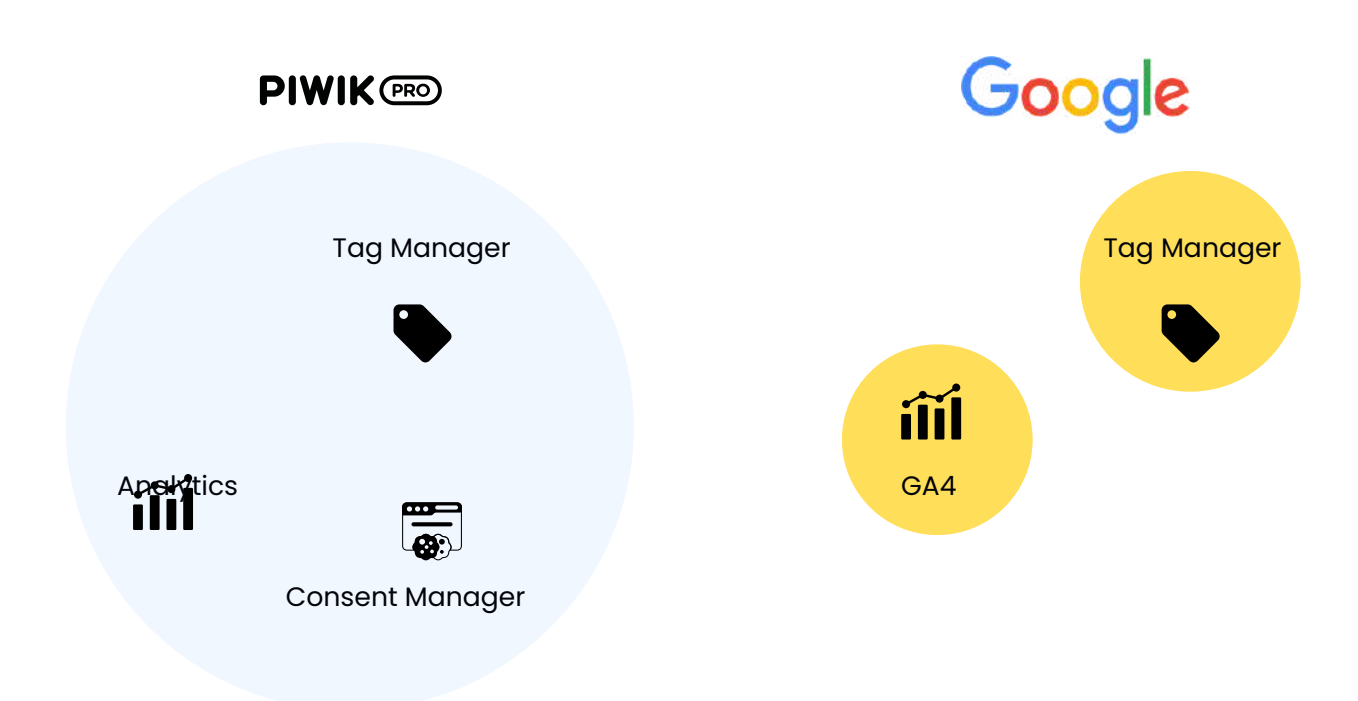

#### How Piwik PRO is structured

The main factor that will dictate which plan you should go for is the number of events (actions) your website receives each month.

## Piwik PRO Tag Manager

As the name suggests, this module is all about tracking. You can add tags to keep track of clicks, impressions, form submissions, you name it.

| III Menu                   | PIWI     | ( Tag Ma  | nager      |           |          | Upgr                    | ado | 0 | demo.analy | 99.00 |      | Debug        | Pupson |
|----------------------------|----------|-----------|------------|-----------|----------|-------------------------|-----|---|------------|-------|------|--------------|--------|
| Tage                       | Triggers | Variables | Mota setup | Changolog | Settings |                         |     |   |            |       | 0 SM | itching from | CA37 # |
| Q Search                   | i'       |           |            |           |          |                         |     |   |            |       |      |              |        |
| F Name                     |          |           |            |           |          |                         |     |   |            |       |      |              |        |
| <ul> <li>Bwik B</li> </ul> | 90       |           |            |           |          |                         |     |   |            |       |      |              |        |
| e submit                   | form     |           |            |           |          |                         |     |   |            |       |      |              |        |
|                            |          |           |            |           |          |                         |     |   |            |       |      |              |        |
|                            |          |           |            |           |          |                         |     |   |            |       |      |              |        |
|                            |          |           |            |           |          |                         |     |   |            |       |      |              |        |
|                            |          |           |            |           |          |                         |     |   |            |       |      |              |        |
|                            |          |           |            |           |          |                         |     |   |            |       |      |              |        |
|                            |          |           |            |           |          |                         |     |   |            |       |      |              |        |
|                            |          |           |            |           |          | No tag selected         |     |   |            |       |      |              |        |
|                            |          |           |            |           |          |                         |     |   |            |       |      |              |        |
|                            |          |           |            |           |          | Head move Cristie's tag |     |   |            |       |      |              |        |
|                            |          |           |            |           |          |                         |     |   |            |       |      |              |        |
|                            |          |           |            |           |          |                         |     |   |            |       |      |              |        |
|                            |          |           |            |           |          |                         |     |   |            |       |      |              |        |
|                            |          |           |            |           |          |                         |     |   |            |       |      |              |        |
|                            |          |           |            |           |          |                         |     |   |            |       |      |              |        |
|                            |          |           |            |           |          |                         |     |   |            |       |      |              |        |
|                            |          |           |            |           |          |                         |     |   |            |       |      |              |        |
|                            |          |           |            |           |          |                         |     |   |            |       |      |              |        |
| -                          |          |           |            | -         |          |                         |     |   |            |       |      |              |        |
|                            |          | Add a tap |            |           |          |                         |     |   |            |       |      |              | 9      |
|                            |          |           |            |           |          |                         |     |   |            |       |      |              |        |

### Piwik PRO Consent Manager

The consent manager is a feature not currently available in Google Analytics 4 (GA4) and most web analytics platforms. Using this module, you can manage user consent choices, keep a consent record, and customize your cookie banner.

| menu PIWIK (m) Consen  | manegér  |                     |                                                                                                    |                                                             |                                                                    |                                                                       |                                                                    | upgrade                                                                | 0                                | ueme.analygo.co                                    |         |              | Depu |
|------------------------|----------|---------------------|----------------------------------------------------------------------------------------------------|-------------------------------------------------------------|--------------------------------------------------------------------|-----------------------------------------------------------------------|--------------------------------------------------------------------|------------------------------------------------------------------------|----------------------------------|----------------------------------------------------|---------|--------------|------|
| Requests from visitors | Settings |                     |                                                                                                    |                                                             |                                                                    |                                                                       |                                                                    |                                                                        |                                  |                                                    | 0 Swite | ning from OJ | A3?  |
| Consent forms          |          | Consent form        | าร                                                                                                    |                                                             |                                                                    |                                                                       |                                                                    |                                                                        |                                  |                                                    |         |              |      |
| Privacy policy         |          | Edit forms in Enj   | glish v                                                                                               | > Consent for                                               | form language.                                                     |                                                                       |                                                                    |                                                                        |                                  |                                                    |         |              |      |
|                        |          | Consent form as a l | bottom bar 🔹 👻                                                                                        | Selected                                                    | đ                                                                  |                                                                       |                                                                    |                                                                        |                                  |                                                    |         | Select       |      |
|                        |          |                     | Form with a list (<br>It's a default form for co<br>Edit                                              | of conse<br>collecting one                                  | i <b>sent types</b><br>one er more cor                             | i<br>nsent types. It show                                             | rs a list of consent !                                             | ypes with toggles.                                                     |                                  |                                                    | ×       |              |      |
|                        |          |                     | Form with one c<br>It's an additional form fo<br>will see this form (2) If<br>a consent type visitors | consent<br>fer collecting<br>f you use ma<br>: haven't agre | It type<br>ling only one co<br>many concent ty<br>igneed on yet ar | nsent type. When 1<br>ypes, visitors will a<br>rd set it as a type fo | urned on: (1) if you<br>to Consent form w<br>or this form, returni | use only one conser<br>th a list of consent<br>ig visitors will see th | it type f<br>types E<br>lis form | 'or your lags, visitors<br>But if you add a tag wi | th      |              |      |
|                        |          |                     | Collect consents for<br>If you change the cor                                                         | or analytics                                                | cs × with thi<br>se, edit the form                                 | <b>is form</b><br>Is to explain what da                               | fa you'll collect and                                              | process.                                                               |                                  |                                                    |         |              |      |
|                        |          |                     | Edit                                                                                                  |                                                             |                                                                    |                                                                       |                                                                    |                                                                        |                                  |                                                    |         |              | 1    |

## Piwik PRO Customer Data Platform

A customer data platform helps you understand users across all platforms by using all the data from your channels (website, CRM, social media...) to create a customer profile. This data can be later used for advanced targeting and personalization.

Note: this module is only available in Piwik PRO Enterprise (paid version).

# Deeper dive into Piwik PRO analytics module

Since this e-book is about using Piwik PRO as an alternative to GA4, we will give more focus to this module. Piwik PRO has several sections, each has a particular use.

## Dashboards

If you are coming from GA4, this section is the equivalent of "Exploration." You can create dashboards to fit your own needs, and you will find some that are available by default.

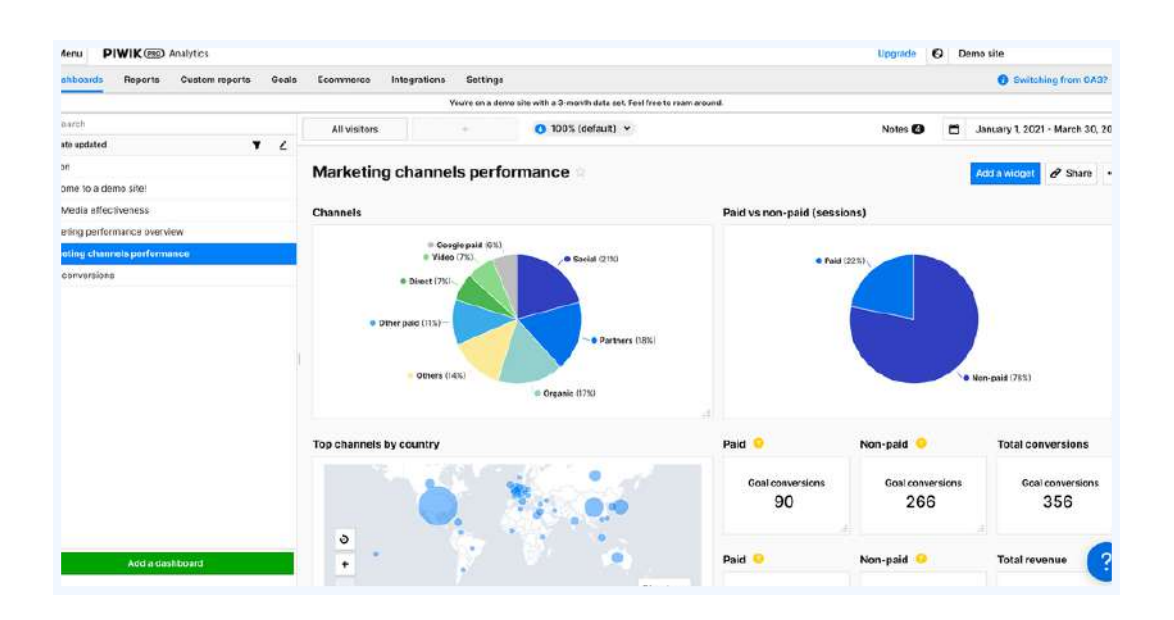

#### Reports

| Menu PIWIK Con Analytics                                |                       |                   |                                                       |                                     | Upgrade 🚱                   | Demo site                        |
|---------------------------------------------------------|-----------------------|-------------------|-------------------------------------------------------|-------------------------------------|-----------------------------|----------------------------------|
| Dashboards Reports Custom reports                       | s Goals Ecommerce     | Integrations      | Settings                                              |                                     |                             | Switching from GA37              |
|                                                         |                       | Yo                | u're on a demo site with a 3-month data set. Feel fre | e to roam around.                   |                             |                                  |
| GA3 vs. Piwik PRO reports ×                             | All visitors          | +                 | O 100% (default) ✓                                    |                                     | Notes 🙆 🚺                   | January 1, 2021 - March 30, 2021 |
| ٩١                                                      | Audience overv        | view              |                                                       |                                     |                             | Share Export                     |
| <ul> <li>AUDIENCE</li> <li>Audience overview</li> </ul> | Visitors<br>1,728     | Sessions<br>2,000 | Page views<br>5,626                                   | Conversion rate 11.45%              | Events per session<br>12.59 | % of returning visitors 100%     |
| Session log  Devices & software                         | Conversions<br>356    |                   |                                                       |                                     |                             |                                  |
| Q Locations                                             |                       |                   |                                                       |                                     |                             |                                  |
| U Engagement                                            | Plot series           | *                 |                                                       |                                     |                             | Group by day 👻 🚥                 |
| Custom dimensions                                       | - Visitors - Sessions | - Page views -    | Conversion rate — Events per session — %              | of returning visitors - Conversions |                             |                                  |
| O Custom variables                                      | 140                   |                   |                                                       |                                     |                             | 100%                             |
| O Consent                                               |                       |                   | ٨                                                     |                                     |                             |                                  |
| ~ ACQUISITION                                           | 105                   | N                 | 2 1 1                                                 | Λ Λ                                 |                             | 75%                              |
| よ Channels                                              |                       | $\square$         | MARA /                                                | 1 A ANV                             |                             |                                  |
| Search engines                                          | *VY/                  | NSJ               | INNWW                                                 | MAR                                 | $\wedge \wedge \wedge$      | ~ SAM SON                        |
| Websites & social                                       | 35 V V                | VA VA             | VIVV                                                  | V V V                               | VIAVE                       | VV _                             |
| Campaigns                                               | XX                    | KAY               | 120000                                                | ANA                                 | Lanth                       | and?                             |

This is probably the section you will use the most, unless you are an ecommerce business. Reports give you a very detailed look at how your website is doing. This section has many subparts

#### Audience: know your traffic

| Menu PIWIK Con Analytics                              |                                       |                             |                                         |                                  | Upgrade 🚱                   | Demo site                        |
|-------------------------------------------------------|---------------------------------------|-----------------------------|-----------------------------------------|----------------------------------|-----------------------------|----------------------------------|
| Dashboards Reports Custom reports                     | Goals Ecommerce Int                   | tegrations Settings         |                                         |                                  |                             | Switching from GA3? ¥            |
|                                                       |                                       | You're on a demo si         | te with a 3-month data set. Feel free t | o roam around.                   |                             |                                  |
| GA3 vs. Piwik PRO reports     X                       | All visitors                          | + 0 100%                    | (default) 👻                             |                                  | Notes 🙆                     | January 1, 2021 - March 30, 2021 |
| ٩١                                                    | Audience overviev                     | N                           |                                         |                                  |                             | Share Export ····                |
| AUDIENCE  Audience overview                           | Visitors<br>1,728                     | Sessions<br>2,000           | Page views<br>5,626                     | Conversion rate 11.45%           | Events per session<br>12.59 | % of returning visitors 100%     |
| Session log     Devices & software     Locations      | Conversions<br>356                    |                             |                                         |                                  |                             |                                  |
| U Engagement                                          | Plot series  Visitors - Sessions - Pr | age views — Conversion rate | - Events per session - % of             | returning visitors - Conversions |                             | Group by day 👻 🚥                 |
| Custom variables Consent ACQUISITION                  | 140<br>105                            |                             | ٨                                       | ٨                                |                             | 1005<br>A 25%                    |
| & Channels<br>☞ Search engines<br>❥ Websites & social | 20                                    | ZM                          | NW                                      | MM                               | h                           | Sov.                             |
| Campaigns                                             | Ant                                   | A A A                       | WXXY XX                                 | AAAA                             | Lands                       | AAAO                             |

You can group your traffic by common characteristics, like the device they use or an action they did. For example, we can see in the custom dimension section how each content category on our website is performing.

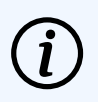

Custom dimensions are used to track unique things on your website, like the rating of each article, product categories, etc.

#### Acquisition: know your marketing channels

| Dashboards Reports Custom reports | Goal     | is Ecommerce Integratio     | ins Sett  | ings                   |                     |                      |                     |                      | O Switching from GA3?           |
|-----------------------------------|----------|-----------------------------|-----------|------------------------|---------------------|----------------------|---------------------|----------------------|---------------------------------|
|                                   |          |                             | You're on | a demo site with a 3-m | on'h data set. Feel | free to roam around. |                     |                      |                                 |
| GA3 vs. Piwik PRO reports 🛛 🛪     | Ali      | visitors +                  | 10        | 0 100% (default)       |                     |                      |                     | Notes 🙆 📋            | January 1, 2021 - March 30, 202 |
| Custom dimensions                 |          |                             |           |                        |                     |                      |                     |                      |                                 |
| Custom variables                  | Sour     | rce/medium ~ Q              | Scorth    |                        |                     |                      |                     |                      | Search Quick filters ····       |
| Consent                           |          |                             |           |                        |                     |                      | Aligoals            |                      | *                               |
| * ACOLISITION                     |          | Source / medium (Website)   | +         | Visitors C             | Sessions            | Bounce rate          | Goal conversions    | Goal conversion rate | Sum of goal revenue             |
| よ Channels                        |          |                             |           |                        |                     |                      |                     |                      |                                 |
| Search engines                    |          |                             |           | 441                    | 461                 | 64.21%               | 86                  | 11.5%                | \$4,002,018.00                  |
| Websites & social                 |          | www.sconomist.com / referrs |           | 143<br>32433           | 143<br>30075        | 43.36%               | 34<br>10.525        | 16.78%               | \$1,574,009.00                  |
| Campaigns                         |          | www.wsj.com / referral      |           | 00<br>20165            | 89<br>15 315        | 50.56%               | <b>34</b><br>10.52% | 19.1%                | \$1,156,007.00<br>28.895        |
| C Google Search Console           |          | www.forbes.com / referral   |           | 66                     | 66                  | 3939%                | 18                  | 18.18%               | \$1,272,002.00                  |
| O Google Ads                      |          |                             |           | 14076                  | 11.22%              | 10100                | 20.07%              | 510-7                | 34.70 %                         |
| BEHAVIOR                          |          | bing / direct               |           | 94,511                 | 14.15               | 100%                 | es.                 | 0%                   | No data                         |
| · CONVERSION                      |          | google / direct             |           | 56<br>11.75            | 56<br>12.15%        | 100%                 | 0<br>8%             | 0%                   | No data                         |
| 当 Attribution                     |          | direct / direct             |           | 42<br>nese             | 42                  | 100%                 | 0<br>en             | 0%                   | No data                         |
| · WERSITE FERFORMANCE             | tterns a | perpager 10 v               |           |                        |                     | Ritana               |                     |                      | Paget ort of 1 🛛 🔶 1 🔿          |
| ⑦ Page timings                    |          |                             |           |                        |                     |                      |                     |                      |                                 |
| - MOTO ANALYTICS                  |          |                             |           |                        | 100                 |                      |                     |                      | 2                               |

The goal of this section is to answer this question: "Where is my traffic coming from?" You can add data from Google Ads and your search console to make this report even more useful. You can group your traffic by common characteristics, like the device they use or an action they did. For example, we can see in the custom dimension section how each content category on our website is performing.

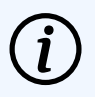

Custom dimensions are used to track unique things on your website, like the rating of each article, product categories, etc.

#### Acquisition: know your marketing channels

| shboards Reports Custom report | s Goa   | Is Ecommerce Integrations    | Sett      | ings                   |                     |                      |                      |                      | O Switching from GA3?          |
|--------------------------------|---------|------------------------------|-----------|------------------------|---------------------|----------------------|----------------------|----------------------|--------------------------------|
|                                |         |                              | You're on | a demo site with a 3-m | on/h data set. Feel | free to roam around. |                      |                      |                                |
| GA3 vs. Piwik PRO reports ×    | AI      | visitors +                   |           | ) 100% (default)       | •                   |                      |                      | Notes 🙆 🗖            | January 1, 2021 - March 30, 20 |
| Custom dimensions              | Sou     | rcc/modium ~                 | orih      |                        |                     |                      |                      |                      | Search Quick filters           |
| ) Consent                      |         |                              |           |                        |                     |                      | All goals            |                      |                                |
| ACQUEITION                     |         | Source / medium (Website)    | +         | Visitors C             | Sessions            | Bounce rate          | Goal conversions     | Goal conversion rate | Sum of goal revenue            |
| Search engines                 |         |                              |           | 441                    | 461                 | 64.21%               | 86                   | 11.5%                | \$4,002,018.00                 |
| Websites & social              |         | www.economist.com / referral |           | 143<br>32433           | 143<br>3075         | 43,36%               | 34<br>30.575         | 16.78%               | \$1,574,009.00                 |
| Campaigns                      |         | www.wsj.com / referral       |           | 00<br>20165            | 89<br>18-315        | 50.56%               | 94<br>10.52%         | 19.1%                | \$1,156,007.00                 |
| ) Google Search Console        |         | www.forbes.com / referral    |           | 66<br>14075            | 66<br>11.22%        | 39.39%               | 1 <b>8</b><br>10.976 | 18.18%               | \$1,272,002.00                 |
| REMANOR                        |         | bing / direct                |           | 64<br>14.51%           | 65<br>14,15         | 100%                 | 0.                   | 0%                   | No data                        |
| CONVERSION                     |         | google / cirect              |           | 56<br>11.75            | 56<br>12151         | 100%                 | 0<br>1%              | 036                  | No data                        |
| Attribution                    |         | direct / direct              |           | 42<br>nese             | 42<br>0.110         | 100%                 | 0<br>m.              | 0%                   | No data                        |
| WEREITE FERFORMANCE            | Items ( | perpage 10 v                 |           |                        |                     | # items              |                      |                      | Paget est of 1 🗧 4             |
| Page timings                   |         |                              |           |                        |                     |                      |                      |                      |                                |
| VIDEO ANALYTICA                |         |                              |           |                        |                     | and more Victorian   | - ormal              |                      | (?                             |

The goal of this section is to answer this question: "Where is my traffic coming from?" You can add data from Google Ads and your search console to make this report even more useful.

#### Behavior: how people use your website

| Menu PIWIK C Analytics        |                                                                                             | Upgrade 🔮 Demo site                                                                                 |
|-------------------------------|---------------------------------------------------------------------------------------------|----------------------------------------------------------------------------------------------------|
| Dashboards Reports Custom roj | orts Goals Ecommorco Integrations Sottings                                                  | Switening fram CA3?                                                                                 |
|                               | You're on a demo site with a 3-month data set. Feel free to roam an                         | ound.                                                                                               |
| GA3 vs. Piwik PRO reports     | All visitors + 0 100% (default) ~                                                           | Notes 🙆 🛗 January 1, 2021 - March 30, 2021                                                          |
| * ACQUISITION                 |                                                                                             |                                                                                                    |
| 🙏 Channels                    | Pages                                                                                       | Customize & Share Export ***                                                                        |
| Search engines                |                                                                                             |                                                                                                    |
| Websites & social             | Plot series v                                                                               | Group by day 👻 🚥                                                                                    |
| Campaigns                     | - Page views - Utique page views Eritries - Page bounce rate - Evit rate                    |                                                                                                    |
| 🕑 Google Search Console       | 140                                                                                         |                                                                                                    |
| O Geogle Ads                  | 195                                                                                         | A 73%                                                                                               |
| v REJANOR                     | I MA NO MARINA A.                                                                           | M. NA A A A A                                                                                       |
|                               | "VANADS ADVAVENDA                                                                           |                                                                                                    |
|                               | 12 2 MANAPING A MANA                                                                        | 25%                                                                                                 |
| L Internal search             |                                                                                             | manna                                                                                               |
| C Outlinks                    | 223an Silan Bilan Hilan Hilan 17/an 201an 13Uan 26/an 29/an 1966 4Feb 7/feb 10/feb 13/feb 1 | 6/Feb 30/Feb 22/Feb 25/Feb 25/Feb 3/Mar 6/Mar 8/Mar 12/Mar 15/Mar 0/Mar 21/Mar 24/Mar 27/Mar 30/Mar |
| 🖳 Dewnloads                   | Land Quality                                                                                |                                                                                                    |
| Custom events                 |                                                                                             |                                                                                                    |
| Content performance           | Pages Page titles Entry pages Exit pages Page speed                                         |                                                                                                    |
| 団 Heatmap                     | Nested dimensions: Page URL > Channel + Device type > Device model                          |                                                                                                    |
| ~ CONVERSION                  | Page URL V Q. Search                                                                        | Search Quick fitters                                                                                |
|                               |                                                                                             |                                                                                                    |

Your best-performing pages, the keywords people search for within your website, even heatmaps are available in this report.

#### Conversion: track your goals

| Dashboards Reports Custom re-  | ports Go | als Ecomme      | rce Integration     | s Sett    | ngs                    |                     |                      |                  |                      | O Switching from GA3?           |
|--------------------------------|----------|-----------------|---------------------|-----------|------------------------|---------------------|----------------------|------------------|----------------------|---------------------------------|
|                                |          |                 |                     | You're on | a demo site with a 3-m | on'h data set. Feel | free to roam around. |                  |                      |                                 |
| GA3 vs. Piwik PRO reports      | < 7      | Il visitors     | 1 (÷                |           | ) 100% (default)       | u .                 |                      |                  | Notes 🙆 📋            | January 1, 2021 - March 30, 202 |
| Custom dimensions              |          |                 |                     |           |                        |                     |                      |                  |                      |                                 |
| O Custom variables             | So       | urce/medium     | • Q s               | korsh     |                        |                     |                      |                  |                      | Search Quick filters            |
| Consent                        |          |                 |                     |           |                        |                     |                      | All goals        |                      | •                               |
| * ACOLISITION                  |          | Source / me     | dium (Website)      |           | Visitors ©             | Sessions            | Bounce rate          | Goal conversions | Goal conversion rate | Sum of goal revenue             |
| & Channels                     |          |                 |                     |           |                        |                     |                      |                  |                      |                                 |
| Search engines                 |          |                 |                     |           | 441                    | 461                 | 64.21%               | 86               | 11.5%                | \$4,002,018.00                  |
| Websites & social              | 0        | www.ocono       | nist.com / referral |           | 143<br>32433           | 143<br>30075        | 43.36%               | 34.<br>10.52%    | 16.78%               | \$1,574,009.00                  |
| Campaigns                      |          | www.wsj.co      | m / teterral        |           | 00<br>20165            | 89<br>15 31 5       | 50.56%               | 34<br>10.52%     | 19.1%                | \$1,156,007.00<br>28,895        |
| G Google Search Console        |          | www.forbes      | .com / referral     |           | 66<br>14075            | 66<br>11.22%        | 39.39%               | 18<br>10.026     | 18.18%               | \$1,272,002.00                  |
| O Gcogle Ads                   |          | bing / direct   |                     |           | 64                     | 65                  | 100%                 | .0               | 0%                   | No data                         |
| BEHAVIOR                       |          |                 |                     |           | 64                     | 54                  | CONTRA -             | 0                | 1944<br>1942         |                                 |
| <ul> <li>CONVERSION</li> </ul> |          | Goodie / die    | et.                 |           | 11.71                  | 12.15%              | 100%                 | is.              | 0%                   | No data                         |
| 3 Attribution                  |          | direct / direct | 600 I               |           | 42<br>near             | 42<br>6.116         | 100%                 | 0<br>m           | 0%                   | No data                         |
| · WERGITE FERFORMANCE          | Item     | sperpager 10    | •                   |           |                        |                     | #Litares             |                  |                      | $Page 1 ext et a 1 \rightarrow$ |
| ⑦ Page timings                 |          |                 |                     |           |                        |                     |                      |                  |                      |                                 |
| - VIDEO ANALYTICS              |          |                 |                     |           |                        | 0                   | Read more: Websnes   | & social         |                      | ?                               |
|                                |          |                 |                     |           |                        |                     |                      |                  |                      |                                 |

You can keep track of the performance relative to your goals in this section. You can change your attribution model at will and even use your own custom model.

#### Website Performance

| Menu PIWIK Con Analytics             |           |                    |                        |                      |                                                                                                    |                                         | Upgrade               | Demo site          |                                                       |
|--------------------------------------|-----------|--------------------|------------------------|----------------------|----------------------------------------------------------------------------------------------------|-----------------------------------------|-----------------------|--------------------|-------------------------------------------------------|
| Dashboards Reports Custom ropo       | rts Goals | s Ecommon          | e Integrations         | Sottings             |                                                                                                    |                                         |                       | 6                  | Switching from CA3?                                   |
|                                      |           |                    | You                    | rre on a demo site w | ith a 3-month data set. Feel free to roam                                                                                                    | around.                                 |                       |                    |                                                       |
| GA3 vs. Piwik PRO reports X          | AI        | visitars           | 383                    | 0 100% (de           | fault) 👻                                                                                                    |                                         | Notes 🙆               | 🛱 Januar           | y 1, 2021 - March 30, 202                             |
| D Google Ads                         | 4m<br>3m  | к<br>(             |                        |                      | 1                                                                                                    | Ĩ.                                      |                       |                    | 140                                                   |
| Pages                                | 2m        | 1                  |                        |                      |                                                                                                    | Λ                                       |                       | 1                  | 70                                                    |
| C Internal search                    | 3m        |                    |                        |                      |                                                                                                    | /                                       |                       |                    | 35                                                    |
| Outlinks     ■                       | 6m        |                    |                        |                      |                                                                                                    |                                         |                       | 11                 | n                                                     |
| Ł Dewnloads                          |           | 20344 SCAR BO      | an Ituan 14uan 17uan 2 | oyan rasan asran i   | Deter (group and the second second se | (h) (h) (h) (h) (h) (h) (h) (h) (h) (h) | Mar ElMar WMar 12/Mar | 15/War 35/Mar 21/N | ta 20Ma 27Ma 30Ma                                     |
| Custom events                        |           |                    |                        |                      |                                                                                                    |                                         |                       |                    |                                                       |
| Content performance                  | Page U    | RL Location        | s Devices Bree         | wsers                |                                                                                                    |                                         |                       |                    |                                                       |
| 🗄 Heatmap                            | Nested d  | limensions: Page U | RL                     |                      |                                                                                                    |                                         |                       |                    |                                                       |
| CONVERSION                           | Page      | URL                | ♥ Q Searc              | n.                   |                                                                                                    |                                         |                       | Searc              | h Quick filters                                       |
| 3 Attribution                        |           | Page URL           |                        | ÷                    | Median time to interact                                                                                                    | Median time of     redirections         | Ø Median domain       | 1 lockup time      | Median server     connection time                     |
| WEDSITE DEDCORMANCE                  |           |                    |                        |                      |                                                                                                    |                                         |                       |                    | et in et et in et et et et et et et et et et et et et |
| HEDDITE / EN ONINFICE                |           |                    |                        |                      |                                                                                                    |                                         |                       |                    |                                                       |
| ) Page timings                       |           |                    |                        |                      |                                                                                                    |                                         |                       |                    |                                                       |
| Proget limitings     video analytics |           | https://bankin     | g.demopiwikpro.com/    | C X                  | No data                                                                                                    | No data                                 |                       | No data            | No c                                                  |

One of the missing reports in GA4 default is your website's loading speed. Piwik PRO has a dedicated section to keep track of how fast your pages are loading, among other indicators.

#### **Video Analytics**

|                                                                                                    |                                                                                            |                                           |                                                                    | Upg                                                | rade 🕙 Demo site                                                                                    |                                                                                    |
|----------------------------------------------------------------------------------------------------|--------------------------------------------------------------------------------------------|-------------------------------------------|--------------------------------------------------------------------|----------------------------------------------------|----------------------------------------------------------------------------------------------------|------------------------------------------------------------------------------------|
| Dashboards Reports Custom roport                                                                                                    | ts Goals Ecommored                                                                         | e Integrations Settings                   |                                                                    |                                                    |                                                                                                    | B Switching from CA3?                                                              |
|                                                                                                    |                                                                                            | You're on a demo site with a 3-mont       | h data set. Feel free to roam around.                              |                                                    |                                                                                                    |                                                                                    |
| GA3 vs. Piwik PRO reports ×                                                                                                    | All visitors                                                                               | + 0 100% (default) *                      |                                                                    | Not                                                | les 🙆 📋 Janua                                                                                       | ry 1, 2021 - March 30, 2021                                                        |
| Pages Internal search O titleks U Ovurleads Custem svente O Centent performance The Custem searce                                                                                                    | e 20ae 30an 80ae<br>Played videos Video                                                    | n 112ar 142an 132an 243an 243an 241an 147 | e 4/Fe 7/Fe 10/Fe 13/Fe 10/Fe<br>Def (Imbolity d                   | video pikys by pileyer Video eren                  | 0AAR 12AAR 15AAr 18AA                                                                               | er 2018er 24/Mar 27/Mar 30/Mar                                                     |
| A MARK PROPERTY AND A MARK PROVIDENCE OF A MARK PROVIDENCE OF                                                                                                    |                                                                                            |                                           |                                                                    |                                                    |                                                                                                    |                                                                                    |
|                                                                                                    | Nested dimensions: Video tit                                                               | 9                                         |                                                                    |                                                    |                                                                                                    |                                                                                    |
| - CONVERSION                                                                                                    | Video title                                                                                | • Q. Search                               |                                                                    |                                                    | Sear                                                                                                | ch Quick fiters •••                                                                |
| CONVERSION     Attribution     Website Performance                                                                                                    | Video title Video title Video title                                                        | A Q Search                                | Plays +                                                            | Unique plays                                       | Visitors                                                                                            | ch Quick filters •••                                                               |
| Conversion Conversion Attribution Vessite Perrotemance Page timings                                                                                                    | Nested dimensions: Video title                                                             | × Q. Search                               | Flays                                                              | Unique plays<br>413                                | Vistors<br>332                                                                                      | ch Quick filters<br>Sessions<br>340                                                |
| CONVERSION  Attribution  WebSite PERFORMANCE  Page Unrings  VIDEO ANALYTICS                                                                                                    | Netted dimensions: Video title                                                             | M Q, Search                               | 71ays +<br>459<br>175<br>30 US-                                    | Unique plays<br>413<br>151<br>159                  | Vistors<br>332<br>149                                                                               | ch Quick fiters ····<br>Sessions<br>340<br>151                                     |
| CONVERSION CONVERSION Attribution VWEBSITE PERFORMANCE Page timings VUBEC ANALYTICS VIDEC ANALYTICS VIDEC ANALYTICS                                                                                                    | Netted dirensions: Video title Video title Video title Video B Video C                     | M C, Search +                             | 710ys 🗸<br>459<br>175<br>1855                                      | Unique plays<br>413<br>151<br>132<br>132           | Vistors<br>332<br>143<br>4455<br>137                                                                | ch Quick fitters •••<br>Sessions<br>340<br>151<br>4441                             |
| Cerversion  Attribution  WebSite PereformAnce  Page timings  Video ANALYTICS  Video evenview  Video Evenview  Video Evenview  Video Evenview                                                                                                    | Netted dirensions: Video title Video title Video title Video B Video C Video C             | M C, Search +                             | Plays V<br>459<br>175<br>3275<br>129                               | Unique plays<br>413<br>100<br>137<br>137<br>123    | Vistors<br>332<br>149<br>455<br>137<br>457                                                          | ch Quick fitters •••<br>Sessions<br>340<br>151<br>44.11<br>40.214<br>125           |
| Conversion Conversion | Netted dimensions: Video title Video title Video title Video title Video B Video C Video A | A Q. Search                               | Plays v<br>459<br>175<br>32.05<br>32.75<br>32.75<br>22.75<br>22.75 | Unique plays<br>413<br>10.5%<br>137<br>137<br>1375 | Visitors<br>332<br>143<br>435<br>437<br>437<br>437<br>437<br>437<br>437<br>437<br>437<br>437<br>437 | ch Quick filters •••<br>Sessions<br>340<br>151<br>44.1%<br>41.2%<br>41.2%<br>31.2% |

If you have a lot of video content, this section is definitely useful to see how your videos are performing over time.

#### **Custom Reports**

| Menu PIWIK Analytics                                                                                                    |                   |                       |                                      |                                                       | Up                            | grade 🔇 Demo s                 | ite                                          |
|----------------------------------------------------------------------------------------------------|-------------------|-----------------------|--------------------------------------|-------------------------------------------------------|-------------------------------|--------------------------------|----------------------------------------------|
| Dashboards Reports Custom roport                                                                                                    | ts Goals Ec       | mmerce Integration    | ns Sottings                          |                                                       |                               |                                | O Switching from CA3?                        |
|                                                                                                    |                   |                       | You're on a demo site with a 3-month | data set. Feel free to roam around.                   |                               |                                |                                              |
| GA3 vs. Piwik PRO reports ×                                                                                                    | All visitors      |                       | 0 100% (default) ~                   |                                                       | N                             | otes 🙆 🛗 Jan                   | uary 1, 2021 - March 30, 2021                |
| <ul> <li>□ Pages</li> <li>Q. Internal search</li> <li>Coutlinks</li> <li>✓ Deverloads</li> <li>▶ Custem svents</li> <li>D. Centent performance</li> </ul> | Played videos     | Video plays by countr | titian 202an 263an 263an 266an 19fe  | Alfile 7/feb 10/feb 12/feb 10/feb     Delr (anso by a | re tuffe 20% zife 26% 3Mr 6M  | ar 9Adar 12Adar 15Adar 11      | MAR 2006 2406 2706 Solver                    |
| 团 Heatmap                                                                                                    | Netted dimensions | Videotitle            | Printent                             |                                                       |                               |                                | anala Christi Elbana                         |
| 四 Attribution                                                                                                    | video une         |                       | bearch.                              |                                                       |                               | 30                             | aren Guick Inters                            |
| · WEBSITE PERFORMANCE                                                                                                    | 0 vi              | deo title             | +                                    | Plays 🗸                                               | Unique plays                  | Visitors                       | Sessions                                     |
| Page timings                                                                                                    |                   |                       |                                      | 459                                                   | 413                           | 332                            | 340                                          |
| VIDEO ANALYTICS                                                                                                    | Video             | в                     |                                      | 175<br>38.0%                                          | 151<br>30.70%                 | 149<br>*****                   |                                              |
|                                                                                                    |                   |                       |                                      |                                                       |                               |                                | 151<br>+4.415                                |
| Video overview                                                                                                    | Video             | c                     |                                      | 155                                                   | 137                           | 137                            | 151<br>+++112<br>137                         |
| Video overview                                                                                                    | Video             | c                     |                                      | 155<br>33.7%                                          | 137<br>11.17%                 | 137<br>40.275<br>124           | 151<br>44.415<br>137<br>40.295<br>125        |
| Video overview     Video tiows     Video engagement                                                                                                    | Video Video       | A                     |                                      | 155<br>33.775<br>129<br>2615                          | 137<br>1317%<br>125<br>11.07% | 137<br>41.27%<br>124<br>37.35% | 151<br>#4410<br>137<br>40299<br>125<br>31700 |

While the dashboard section we talked about earlier is useful for keeping track of your most essential KPIs, custom reports offer a more granular look at your data. When you are creating new custom reports, you will need to choose only one type of visualization.

#### Goals

| III Menu PIWIK D Analytics             |                                  |                                  |                                    |                                         | Upgrade | O Demo si | ite                         |
|----------------------------------------|----------------------------------|----------------------------------|------------------------------------|-----------------------------------------|---------|-----------|-----------------------------|
| Dashboards Reports Customroports Goals | Ecommorce Integra                | ations Sottings                  |                                    |                                         |         |           | Switching from CA3?         |
|                                        |                                  | You're on a demo site with a 3   | -month data set. Feel free to roan | n around.                               |         |           |                             |
| Q, Search                              | All visitors                     | + 0 10                           | 0% (default) 👻                     |                                         | Notes 🙆 | 🗂 Jani    | ary 1, 2021 - March 30, 202 |
| Mortgage Loan Calculator               |                                  |                                  |                                    |                                         |         |           |                             |
| Consumer Loan Calculator               | Mortgage Loa                     | n Calculator                     |                                    |                                         |         | -         |                             |
| Contact form                           | CoaliD: 9782aate-c250-8ac        | 0-8d21-451ab5fa643%              |                                    |                                         |         |           | Edit & Share                |
| Car Loan Calculator                    |                                  |                                  |                                    |                                         |         |           |                             |
| Lean Calculator                        | Overview Session k               | og Userflow                      |                                    |                                         |         |           |                             |
| Loan form existing customer            |                                  |                                  | 1 Dependent                        | III second second III                   |         |           |                             |
| Car Loan Ferm                          | Morigage Loan<br>Calculator goal | Mortgage Loan<br>Calculator goal | Sessions<br>2 000                  | Sum of Mertgage<br>Loan Calculator goal |         |           |                             |
| Nortgage Loan Form                     | conversion rate                  | conversions<br>60                | 2,000                              | \$3 198 00                              |         |           |                             |
| Consumer Loan Form                     | 5.5%                             |                                  | _                                  | \$3,130,00                              |         |           |                             |
| Loan form new customer                 |                                  |                                  |                                    |                                         |         |           |                             |
| Transfer sent                          | Plot series                      | *                                |                                    |                                         |         |           | Group by day 👻 🚥            |
| Add new recipient                      | - Mortgage Loan Calcula          | itor goal conversion rate Mortga | ge Loan Calculator goal conversio  | ns — Sessons                            |         |           |                             |
| Activate your debit card               |                                  |                                  |                                    |                                         |         |           |                             |
| Delete recipient                       | 105                              |                                  |                                    |                                         |         |           | 40                          |
| Lead form                              |                                  |                                  |                                    |                                         |         |           |                             |
|                                        | 125                              |                                  |                                    |                                         |         |           | 30                          |
|                                        | A                                |                                  |                                    |                                         |         |           |                             |
|                                        | 0.5                              |                                  |                                    |                                         |         |           | 20                          |
|                                        |                                  |                                  |                                    |                                         |         |           |                             |
| Add a goal                             | 45                               |                                  |                                    |                                         |         |           | ?                           |
|                                        |                                  |                                  |                                    |                                         |         |           |                             |

You can define your own goals by relying on things you already have (a page URL, thank you page, for example), or by doing it manually

#### Ecommerce

|                                                                                                    | Upgrade 🕑 Deme site                                                                                                    |
|----------------------------------------------------------------------------------------------------|----------------------------------------------------------------------------------------------------|
| ts Goals <mark>Ecommerco</mark> Integrations Sottings                                                                   | Switching from CA32                                                                                                    |
| You're on a demo site with a 3-month data set. Feel free to roam around.                                                |                                                                                                    |
| All visitors + 0 100% (default) >                                                                                       | Notes 🚳 🛛 🛗 January 1, 2021 - March 30, 202                                                                                                    |
| Channels                                                                                                    | Clistomite & Share Export                                                                                                    |
| Sales performance Product performance Abandened carts                                                                   |                                                                                                    |
| Plot series ×                                                                                                    | Group by day 😒 🚥                                                                                                    |
| - Sum of revenue - Average revenue - Sessions - Orders - Unique products - Sum of product quant                         | ting (Order) — Abandaned carts.                                                                                                    |
| eo.oso<br>Uzo                                                                                                    | 109                                                                                                    |
| 45,010                                                                                                    | 75                                                                                                    |
| 10000                                                                                                    | 50                                                                                                    |
|                                                                                                    |                                                                                                    |
| and the hard and                                                                                                    | 25                                                                                                    |
| 0.050<br>2/241 Schen Busen 11/241 14/241 12/241 23/241 23/241 23/241 14/241 14/241 12/241 23/241 14/241 14/241 12/241 1 | 0<br>(Pedi 22/Pedi 23/Pedi 23/Pedi 3/Mar 8/Mar 8/Mar 12/Mar 15/Mar 8/Mar 20/Mar 24/Mar 27/Mar 30/Mar                                                                                                    |
| Date (grind by star)                                                                                                    |                                                                                                    |
|                                                                                                    | Learn more about the Ecommerce section                                                                                                    |
| Channel Source/medium                                                                                                   |                                                                                                    |
| Nested dimensions: Channel ) Source / medium                                                                            |                                                                                                    |
|                                                                                                    | ris Codis Ecommerco Integrations Settings<br>Traine on a demossite with a 3-month data set. Fee free for some around.<br>All visitors + • • • • 100% (default) •<br>Channels<br>Sales performance Product performance Abandoned carts<br>• • • • • • • • • • • • • • • • • • • |

Piwik PRO has a whole section dedicated to keeping track of e-commerce data. You will find in this section anything ranging from the campaigns that brought sales.

#### Integrations

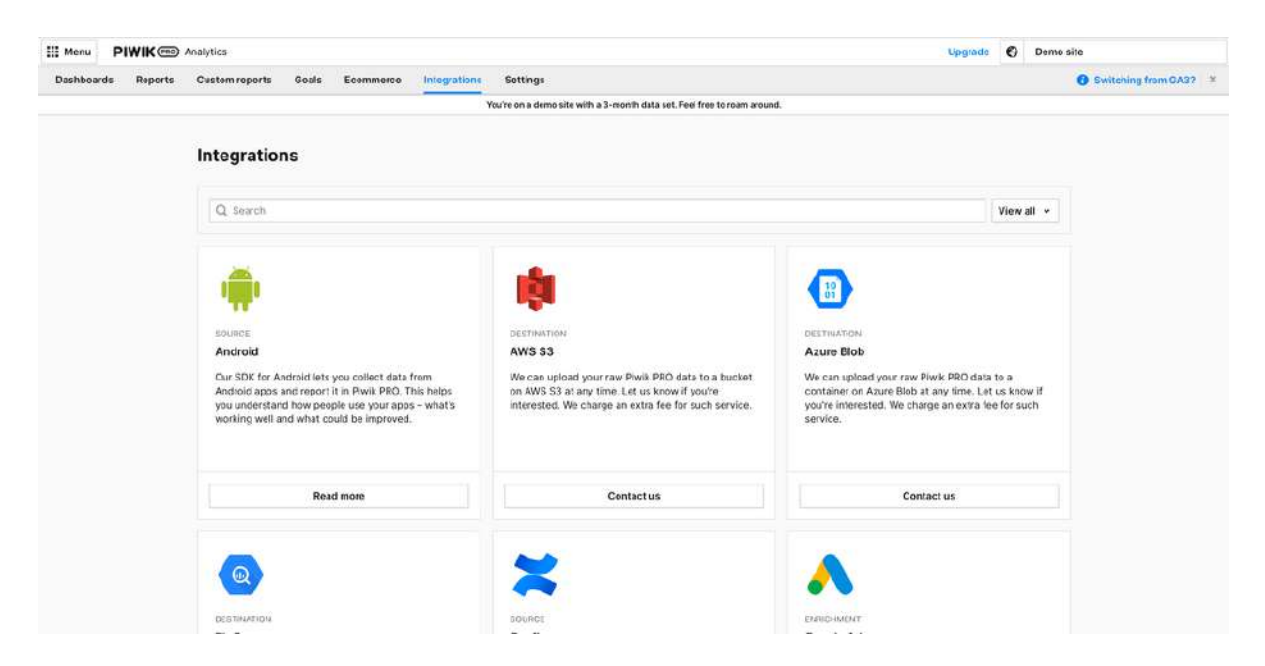

You can connect your Piwik PRO account to other platforms like Google Ads. This allows you to keep your eye on important metrics within the UI. There are other integrations like BigQuery to export your Piwik PRO data to a data warehouse if you want to.

### Settings

| Menu PIWIK (PRO) Analytics        |                              |                                    | Upgrade Cy demo.analygo.co                   |
|-----------------------------------|------------------------------|------------------------------------|----------------------------------------------|
| Deshboards Reports Custom reports | Goals Ecommerce Integrations |                                    | Switching from GA37 ¥                        |
| GA3 vs. Piwik PRO settings ×      | Segments                     |                                    | Add a segment                                |
| APPSETTINGS                       |                              |                                    |                                              |
| 🔮 Segments                        | Q search                     |                                    | Any author 👻                                 |
| Dimension value grouping          | Segment name                 | All sites & apps Visibility Author | Date updated 👃                               |
| H Custem channel grouping         |                              | No segments                        |                                              |
| Custom dimensions                 | tems per page: 10 v          | 0 Itens                            | Page 1 out of 1 $\leftarrow$ 1 $\rightarrow$ |
| + Calculated metrics              |                              |                                    |                                              |
| 證 Custom attribution models       |                              |                                    |                                              |
| PERSONAL TOOLS                    |                              |                                    |                                              |
| Scheduled reports                 |                              |                                    |                                              |
| O Alorts                          |                              |                                    |                                              |
| 🛱 Tracker debugger                |                              |                                    |                                              |
| NTEORATIONS                       |                              |                                    |                                              |
| Google Search Console             |                              |                                    |                                              |
| O Google Ads                      |                              |                                    |                                              |
|                                   |                              |                                    |                                              |
|                                   |                              |                                    |                                              |
|                                   |                              |                                    |                                              |

Here you can configure your custom dimensions, add new calculated metrics, among other things. The most essential part is the debug.

| ashboards Reports Custom repor                  | ts Goals Ecommerce Integrations Settings |                                                     |                  | Switching from GA31        |
|-------------------------------------------------|------------------------------------------|-----------------------------------------------------|------------------|----------------------------|
| GA3 vs. Piwik PRD settings × PSETTINGS Segments | Tracker debugger                         | ix hours. The date and lime appear in the site's or | app's time zone. |                            |
| P Dimension value grouping                      | 30 min                                   | th                                                  | 3h               | Gh                         |
| © Custem channel grouping                       | C Refresh                                | Show pings                                          |                  |                            |
| - Calculated metrics                            |                                          |                                                     |                  |                            |
| Custom attribution models                       | Visitor ID • Q. Search Ser               |                                                     |                  | Search                     |
| SONAL TOOLS                                     | No data available                        |                                                     |                  |                            |
| Scheduled reports                               | tems per page: 10 v                      |                                                     |                  | $\leftarrow 1 \rightarrow$ |
| Alorts                                          |                                          |                                                     |                  |                            |
| Tracker debugger                                |                                          |                                                     |                  |                            |
| ORATIONS                                        |                                          |                                                     |                  |                            |
| Google Search Console                           |                                          |                                                     |                  |                            |
| l Geogle Ads                                    |                                          |                                                     |                  |                            |
|                                                 |                                          |                                                     |                  |                            |

Here, we can test our tags before publishing them to avoid making mistakes.

# Chapter 3: Installing Piwik pro on your website

Whether you are using Piwik pro tag manager or Google's solution (GTM), the installation process is quite straightforward. First, we need to go to their website. Next, select the free core version:

| PIWIK | Product v Solutions v Re                                                                                                    | sources - Blog Pricing Contact -                                                                                                    | Gota demo: EN 🗸 🛞                                                                                                    |
|-------|----------------------------------------------------------------------------------------------------|----------------------------------------------------------------------------------------------------|----------------------------------------------------------------------------------------------------|
|       | Collec                                                                                                    | t, analyze and a                                                                                                    | ctivate                                                                                                    |
|       | vour w                                                                                                    | eb & app data wi                                                                                                    | thease                                                                                                    |
|       | A flavible analytics cui                                                                                                    | to far markelare and analysis that late you use                                                                                                    |                                                                                                    |
|       | A nexible analytics su                                                                                                    | step of the way                                                                                                    | pect user privacy erery                                                                                                    |
|       |                                                                                                    |                                                                                                    |                                                                                                    |
|       |                                                                                                    | Get a custom demo Use the free Core plan                                                                                                    | 1                                                                                                    |
|       |                                                                                                    |                                                                                                    |                                                                                                    |
|       | CNS -                                                                                                    |                                                                                                    |                                                                                                    |
|       |                                                                                                    | WEDELETTRICOD CANCER                                                                                                    | WURTH Microsoft                                                                                                    |
|       |                                                                                                    |                                                                                                    |                                                                                                    |
|       |                                                                                                    |                                                                                                    |                                                                                                    |
|       |                                                                                                    | <i>C</i> 2                                                                                                    | 0                                                                                                    |
|       |                                                                                                    |                                                                                                    |                                                                                                    |
|       | Modern analytics made simple                                                                                                    | Freedom to connect and integrate                                                                                                    | Privacy compliance with the tick of a                                                                                                    |
|       | Modern analytics made simple<br>Use aproduct ready to meet the needs of all your                                                                                                    | Freedom to connect and integrate<br>your data                                                                                                    | Privacy compliance with the tick of a box                                                                                                    |
|       | Modern analytics made simple<br>Use aproduct ready tomeet the needs of all your<br>learns thanks to an intuitive interface, built-in and<br>custom reporting a hich-performing backend and                           | Freedom to connect and integrate<br>your data<br>Break free from vendorlack-in. With Piwik PRO<br>Analytics Suite, you truty control your analytics data                                                       | Privacy compliance with the tick of a box<br>box<br>Makeyour data collection compliant from the start<br>with predefined settings for OBPR HIPAA. TTDSG                                                      |
|       | Modern analytics made simple<br>Use a product ready to meet the needs of all your<br>teams thanks to an initiative interface, built-in and<br>custom reporting, a high-performing backend and<br>access to raw data. | Freedom to connect and integrate<br>your data<br>Break free from vandor lock-n. With Pavk PRO<br>Analytics Suite, you fruit control your analytics data<br>and decide how to use it, where to send it and what | Privacy compliance with the tick of a box<br>box<br>Makeyour data collection compliant from the start<br>with predefined settings for GDPR HIPAA, TTDSG<br>and more. Get the full customer journey framks to |

You will need to add your personal information. For the account name, you can use the name of your business (i.e., analogy.piwik.pro)

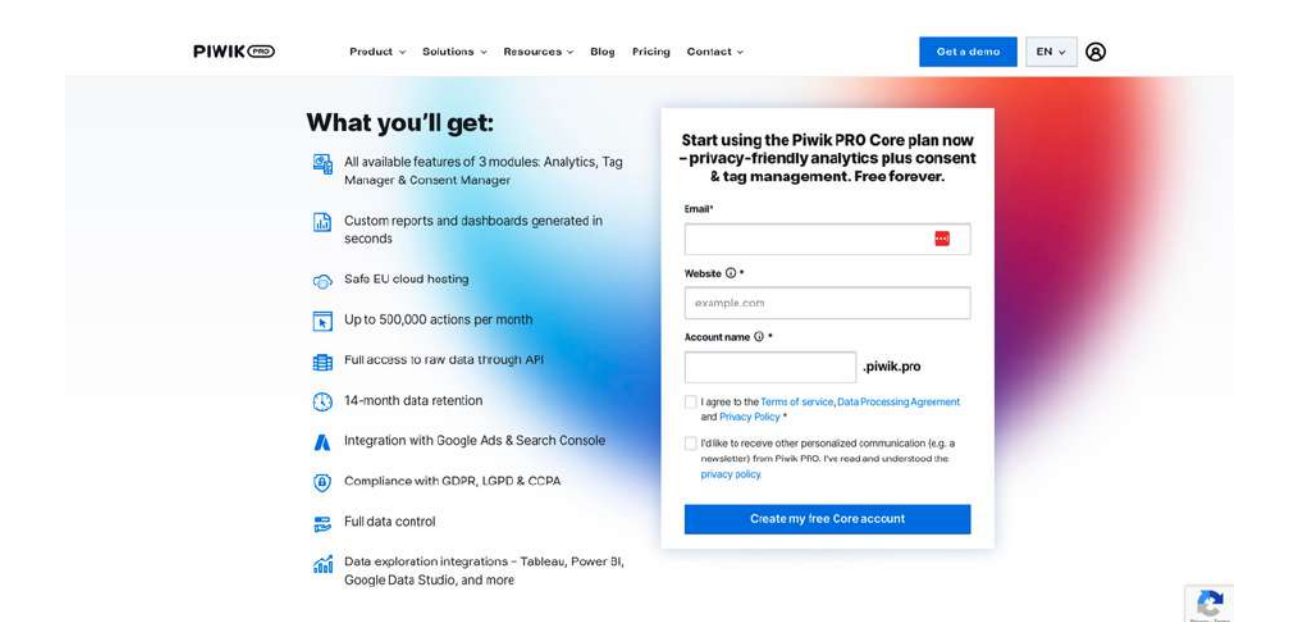

You will need to confirm your email and add a password. After logging in, you can access Piwik pro's interface. You will be prompted to add a tracking script to your website.

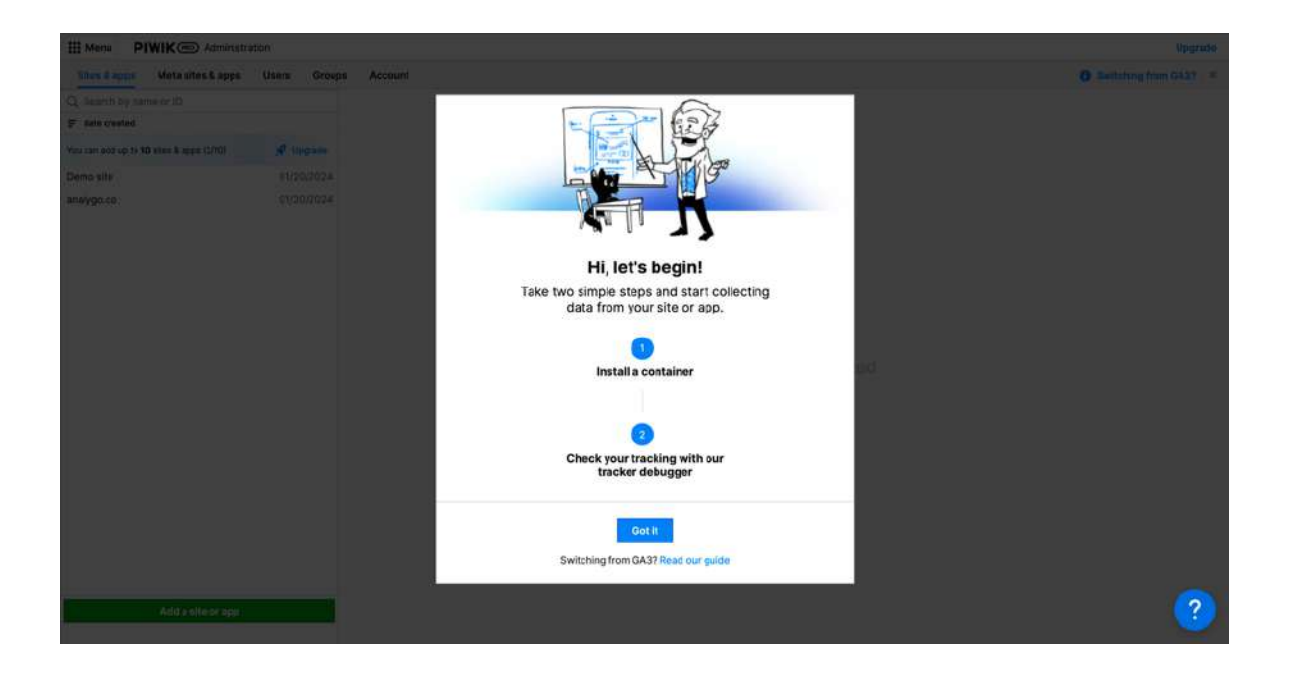

Go to the administration > select your website > installation.

| III Menu PIWIK Administration                  |                                                                       | Upgrad                                                                                                |
|------------------------------------------------|-----------------------------------------------------------------------|----------------------------------------------------------------------------------------------------|
| Sites & apps Meta sites & apps Users           | Groups Account                                                        | Switching from OA3?                                                                                   |
| Q. Search by name or ID                        |                                                                       |                                                                                                    |
| ₽ date created                                 | demo analygo co                                                       |                                                                                                    |
| Yes can edd ap ta 10 sites & apgs (3/10) 🔗 Vig | rede 10: c3b13812-b95d-48(3-53e6-d36313b50ec5                         | Rename Delete                                                                                         |
| damo asalygo co 02/06                          | 2024                                                                  |                                                                                                    |
| Demo site 01/20,                               | 2024 Data collection Privacy Reports Permissions Installation         |                                                                                                    |
| analygo.co                                     | 2024 Basic info                                                       |                                                                                                    |
|                                                | Site or app address                                                   |                                                                                                    |
|                                                | https://demo.analygo.co/ ×                                            |                                                                                                    |
|                                                | Enter a full URL like https://example.c<br>with the enter or tab key. | om. You can add more URLs if you track a few sites with the same tracking code. Separate              |
|                                                | Copy to cipboard                                                      |                                                                                                    |
|                                                | Time 2014                                                             |                                                                                                    |
|                                                | итс                                                                   |                                                                                                    |
|                                                | Now its 9:42 AM (UTC). We'll show d                                   | ata in reports in this time zone.                                                                     |
|                                                | Currency                                                              |                                                                                                    |
|                                                | United States dollar (USD)                                            |                                                                                                    |
|                                                | We'll use this currency for goal reven                                |                                                                                                    |
|                                                | Page scrolling                                                        |                                                                                                    |
|                                                | Measure scroll depth                                                  |                                                                                                    |
|                                                | If turned on, you'll monitor how<br>custom events. For reporting, y   | far visitors are scrolling on your pages. Scioli data is sent as will need to set up a custom report. |
|                                                |                                                                       |                                                                                                    |

### Step 1: Add Piwik pro script to your website

## (i)

#### How to find Piwik Pro Tracking script?

Go to: Menu > Administration > Choose your website > Settings

#### The first thing we need to do is to add the tracking script to our website.

| III Menu PIWIK C Adminis                | stration       |                                                          | Upgrade               |
|-----------------------------------------|----------------|----------------------------------------------------------|-----------------------|
| Sites & apps Meta sites & app           | s Users Groups | Account                                                  | Switching from GA3? × |
| Q. Search by name or ID                 |                |                                                          |                       |
| F date created                          |                | analygo.co                                               |                       |
| You can add up to 10 size & apps (1/10) | of Upgrade     | BL                                                       | Rename Delete         |
| Demo site                               | 01/20/2024     |                                                          |                       |
| analygo.co                              | 01/20/2024     | Data collection Privacy Reports Permissions Installation |                       |
|                                         |                | Sites                                                    | Mobile apps           |
|                                         |                |                                                          |                       |
|                                         |                | > > Install manually                                     |                       |
|                                         |                |                                                          |                       |
|                                         |                |                                                          |                       |
|                                         |                | > WordPress                                              |                       |
|                                         |                |                                                          |                       |
|                                         |                | > 📀 Coogle Tag Manager                                   |                       |
|                                         |                |                                                          |                       |
|                                         |                | - 04 errer                                               |                       |
|                                         |                | > Ge React                                               |                       |
|                                         |                |                                                          |                       |
|                                         |                | > 🚺 Angular                                              |                       |
|                                         |                |                                                          | 0                     |
| Add a site or app                       | 2              |                                                          |                       |

You need to copy the script and paste it below the <body> tag.

| B Dashboard                                                                                                 | Edit Themes                                                                                                    | Help                                                                                                    |
|----------------------------------------------------------------------------------------------------|----------------------------------------------------------------------------------------------------|----------------------------------------------------------------------------------------------------|
| y <sup>e</sup> Posta<br>9j Media<br>■ Dunna                                                                 | NitroPack: Make Pages Load Instantly W/ Google & NitroPack<br>Join our webinar on Jan 25, 1 PM EDT, and Isam how to provide instant loading experiences and eliminate wait times for future clicks. <u>Beginter.nam</u>                                                                                                    |                                                                                                    |
| Comments                                                                                                    | Hello Elementor: header.php Select theme to edit                                                                                                    | Hello Elementor 🗸                                                                                                    |
| 3 Spectra                                                                                                   | Selected file content:                                                                                                    | Theme Files                                                                                                    |
| 4 Rank Math SEO<br>Elementor<br>Tomplates<br>Appearance                                                     | <pre>int ::::::::::::::::::::::::::::::::::::</pre>                                                                                                    | etalezas<br>functions.php<br>assets =<br>classic-editor.cos<br>classic-editor.cos<br>custorizar.cos<br>custorizar.cos              |
| Dustanice<br>Manus<br>Theme Settings<br>Theme File Editor<br>& Plugins<br>& Users<br>> Tools<br>10 Settings | <pre>20 ==2:jpt="set/jetas/interv_data/prefameddl {<br/>finction(indev_document, data/prefameddl {<br/>indev_ddid_indev_ddid_indev_ddid_prefame]  ]<br/>indev_ddid_indev_ddid_indev_ddid_prefame]  ]<br/>indev_ddid_indev_ddid_indev_ddid_prefame]  ]<br/>indev_ddid_indev_ddid_indev_ddid_prefame]  ]<br/>indev_ddid_indev_ddid_indev_ddid_prefame]  ]<br/>indev_ddid_indev_ddid_prefame]  ]<br/>indev_ddid_indev_ddid_prefame]  ]<br/>indev_ddid_indev_ddid_prefame]  ]<br/>indev_ddid_indev_ddid_prefame] ] ]<br/>indev_ddid_prefame]<br/>indev_ddid_prefame] ]]]]<br/>indev_ddid_prefame] ]]]]<br/>indev_ddid_prefame] ]]]]<br/>indev_ddid_prefame] ]]]]<br/>indev_ddid_prefame] ]]]]]<br/>indev_ddid_prefame] ]]]]]<br/>indev_ddid_prefame] ]]]]]<br/>indev_ddid_prefame] ]]]]]<br/>indev_ddid_prefame] ]]]]]]<br/>indev_ddid_prefame] ]]]]]<br/>indev_ddid_prefame] ]]]]]<br/>indev_ddid_prefame] ]]]]]]<br/>indev_ddid_prefame] ]]]]]]<br/>indev_ddid_prefame] ]]]]]]<br/>indev_ddid_prefame] ]]]]]]]]]]]]]]]]]]]<br/>indev_ddid_prefame] ]]]]]]]]]]]]]]]]]]]]]]]]]]]]]]]]]]]</pre> | editor.ces<br>editor.ces<br>beader-facilitr.ces<br>beader-facilitr.ces<br>theme.ces<br>theme.min.ces<br>commerka.php<br>hoster.php |
| Wordfence                                                                                                   | (vindow, <u>"ppen", ["tm"</u> , "cm"));<br>30 ))(vindow, decument, ' <u>datai.vyw</u> ', '''''''''''''''''''''''''''''''''''                                                                                                    | includes +                                                                                                    |
| <ul> <li>Loginizer Security</li> <li>Appointments</li> <li>Collapse menu</li> </ul>                         | 30 «Tphp we_body.goenil: >><br>40<br>41 «Tphp if _smable.skip_lim_]<br>42 «Tphp if _smable.skip_lim_]<br>43 «Tphp if _smable.skip_lim_]<br>44 «tass="skip_lim_int_is screm-reader-text" hrefs" <tphp ):="" echo="" esc_wrl(_sskip_lim_url="">&gt;"&gt;&gt;Tphp echo esc_ktal_(_'Skip to contant', '<u>hollo-plamentor</u>' ): &gt;&gt;//p</tphp>                                                                                                    | sidebar php<br>template-parts +<br>readmo.txt                                                                                      |

## Step 2: debug your set-up

Save and browse to your website. When you go to the debug mode (Analytics> Settings > Tracker debugger), you will find the page view from your visit. This means that everything is working as expected.

| Menu PIWIK C Analytics                               |                                                                  |                                | Upgrade 🚯 analygo.co        |
|------------------------------------------------------|------------------------------------------------------------------|--------------------------------|-----------------------------|
| shboards Reports Custom reports                      | Goals Economerce Integrations Settings                           |                                | Switching from GA3          |
| GA3 vs. Piwik PRO settings ×<br>SETTINGS<br>Segments | Tracker debugger                                                 | the site's or app's time sone. |                             |
| Dimension value grouping                             | 30 min th                                                        | 3h                             | 6h                          |
| Custom channel grouping                              | C Refresh                                                        |                                | 🔶 Expand all 🚔 Collapse all |
| Custom dimensions                                    |                                                                  |                                |                             |
| Calculated metrics                                   | Full layout Condensed layout Show pings                          |                                |                             |
| Custom attribution models                            | Viskor ID Y Q. Search                                            |                                | Search                      |
| SCINUL TOOLS<br>Scheduled reports                    | Sunday, January 21, 2024 at 07:42 AM     U IP: 10556 Mishammedia | Моюссо                         | 1 event - 1s 🛛 Φ            |
| Tracker debugger                                     | Sort by Oldest to newest +                                       |                                |                             |
| EGRATIONS<br>) Google Search Console<br>) Google Ads | 07.42AM Pige view<br>Page UBL: https://analygo.ce/               | go - Your Data Buddy           |                             |
|                                                      | липаригради. 19 ч                                                |                                | e 1 →                       |

Your data will appear on your main dashboards after an hour or so.

#### Alternative: using Google Tag Manager

If you are using Google Tag Manager, all you really need is the ID of your website.

|                                          | noite        |                                                                     | Upgrad                                              |
|------------------------------------------|--------------|---------------------------------------------------------------------|-----------------------------------------------------|
| Sites & apps Meta sites & apps           | Users Groups | Account                                                             | Switching from GA37                                 |
| Q. Search by name or ID                  |              |                                                                     |                                                     |
| F date created                           |              | domo analyzo co                                                     |                                                     |
| fru can add up to 10 sites & apps (3/10) | 🔗 Upgrada    | 10: c1017822-0256-483-9249-058378050c5                              | Rename Delete                                       |
| femo.analygo.co                          | 02/06/2024   |                                                                     |                                                     |
| Jemo site                                | 01/20/2024   | Data collection Privacy Reports Permissions Installation            |                                                     |
| analygo.co                               | 01/20/2024   | Basic info                                                          |                                                     |
|                                          |              | Copy In Spheard                                                     | a ana meru ka ance un an an an an an ana anon a seu |
|                                          |              | UTC                                                                 |                                                     |
|                                          |              | Nove the 7-20 excesses (UTC). We'll show data in report<br>Currency | ts in this Serie Bone.                              |
|                                          |              | United States dollar (USD)                                          | *                                                   |
|                                          |              | We'll use this currency for grain Hevenue                           |                                                     |
|                                          |              | Page contilling                                                     |                                                     |

Go to your Google Tag Manager account and add a new tag. Search for the Piwik pro tag in the template gallery.

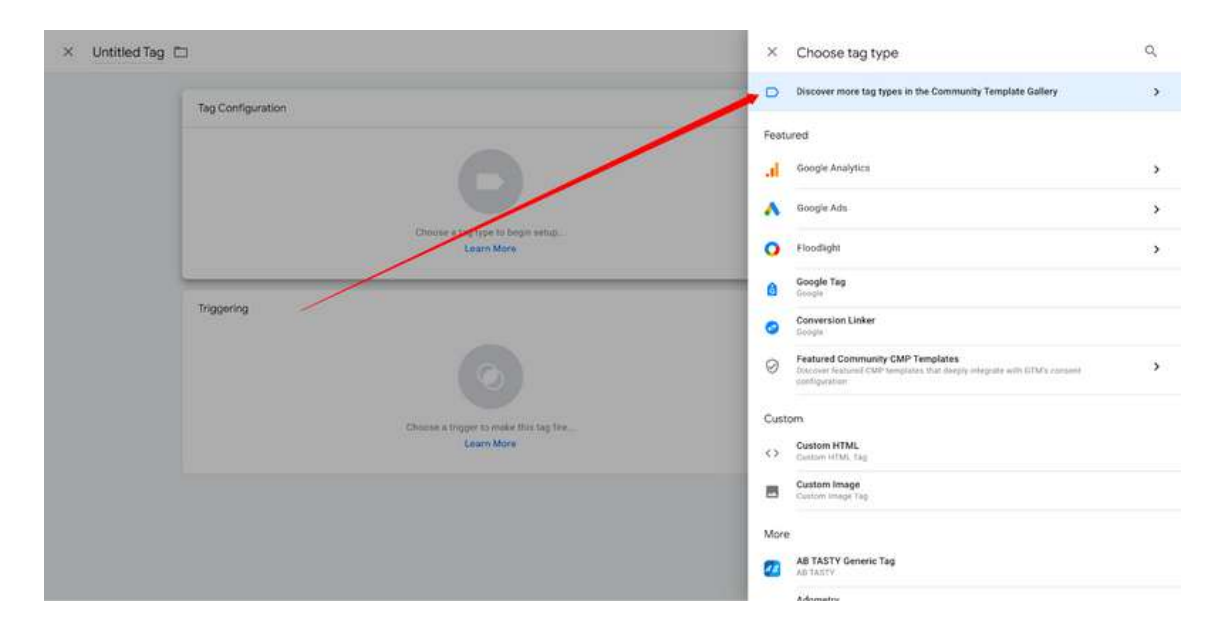

Add the ID you copied earlier, as well as the address of the project.

| pace Versions Admin      | L'estatement                   |                 |
|--------------------------|--------------------------------|-----------------|
| NT WORKDACE              | Tag Configuration              |                 |
| id > Togs                | Tag Type                       | wik.pro         |
| Describer                | P Piwik PRO Analytics          | (GALLERY)       |
| Tank                     | 0+ Tag permissions             | i permissioni S |
| Triggers Website ID Here | Account advess @               |                 |
| Variables                | https://example.piwik.pco/ dth |                 |
| Falders                  | time or sop (C)                |                 |
| Templates                | 510#538d-4b05-4a73-a#25-7#65   |                 |
|                          | the or sop address ()          |                 |
|                          | https://example.com            |                 |
|                          | > Data collection              |                 |
|                          | > Privacy                      |                 |
|                          | > Other options                |                 |
|                          | > Advanced Settings            |                 |

We need the configuration tag to fire as early as possible. We will select "DOM Ready Trigger".

The exact trigger you will use can be different depending on your specific case.

|           | Tag Configuration                                       |                  |
|-----------|---------------------------------------------------------|------------------|
| Togs      | Teg Type                                                |                  |
|           | Piwik PRO Analytics                                     | (GALLERY)        |
| ervlow    | ev Tag permissions                                      | 3 periodologia 🔰 |
| Tegs      | Account advess.                                         |                  |
| higgers   | https://analygo.pewik.pro/                              |                  |
| ariabica  | 5ma to app © ()<br>c3b13612-b956-4813-93e9-d36319b50ec5 |                  |
| aders     | Sile if app address (1)                                 |                  |
| Templates | https://demo.analygo.co                                 |                  |
|           | Triggering                                              |                  |
|           | firing trippers                                         | +                |
|           | OM Ready<br>DOM Ready                                   | 0                |
|           | Add Exception                                           |                  |

After clicking on preview, you can see that our tag is working as expected. we can publish it now.

| ×                          | analygo.co                                                                           |                                                                                                    |           |                                                                  |         | 1     |
|----------------------------|--------------------------------------------------------------------------------------|----------------------------------------------------------------------------------------------------|-----------|------------------------------------------------------------------|---------|-------|
|                            | Google tag found                                                                     | GTM-NJS98PDN                                                                                              |           |                                                                  |         |       |
| Su                         | mmary 👔 F                                                                            | Summary                                                                                                   |           |                                                                  |         |       |
| • 4<br>4<br>10<br>12<br>11 | Demo analygo - My Wor<br>stg.tever<br>Window Loaded 💼<br>stg.pageLoad<br>DOM Ready 💼 | Container Datails<br>Container Name<br>demo analysis do - client (2)<br>haurre<br>On-page gitm ja snippet |           | Contained 10<br>GTM ALISHBPON<br>Contained Vocation<br>entry 9 2 |         |       |
| 10<br>9<br>8<br>7<br>4     | stg.timer<br>stg.tomilisady<br>stg.leeveContent<br>stg.pogeView<br>stg.størt         | Output of GTM-NJ598PDN (*)<br>Tags<br>Tags Fired<br>Piwek PR0 Analytics<br>Piwer PR0 Analytics            | Variables | Oats Layer                                                       | Consent | Grant |
| 4<br>3                     | Container Loaded   Initialization                                                    | Tags Not Fired<br>None                                                                                    |           |                                                                  |         |       |
| 1                          | Message<br>Message                                                                   |                                                                                                    |           |                                                                  |         |       |

## Chapter 4: Advanced event tracking in Piwik pro

With the basic script installed, you will, can already see most of the statistics you use on a daily basis, but to go even further you need to track stuff that is unique to your website.

We do not recommend starting creating custom events before a careful planning process. This way, you will avoid creating useless events that are not aligned with your true needs.

# Advanced event tracking using Piwik pro tag manager

You can use any tag manager of your choice to track Piwik pro events. In the section where we installed the configuration script, we used a Google Tag Manager as an alternative to manual installation. You can do the same with events.

The native tag manager offers most functionalities you will find in popular tools like Google Tag Manager.

| Menu PIWIK Tag Manager               |                                   | Upgrade O Demo site                                                                                                    | Debug                                                                                                    | Publish |
|--------------------------------------|-----------------------------------|----------------------------------------------------------------------------------------------------|----------------------------------------------------------------------------------------------------|---------|
| Tags Triggers Variables Meta setup C | Changelog Settings                |                                                                                                    | Switching from the second second s | m GA37  |
| ), Search<br>* Name                  | Piwik PRO                         |                                                                                                    | Com Bename                                                                                                    | Delate  |
| Piwik PRO                            | Your basic tracking code          |                                                                                                    | copy   Kinamo                                                                                                    | Printe  |
|                                      | Active Z Async Lag O Tracking Lag | Published                                                                                                    |                                                                                                    |         |
|                                      | Basic tracking setup              | Site of app ID                                                                                                    |                                                                                                    |         |
|                                      |                                   | 30ab1524-7138-4560-8506-d179d82971e4                                                                                                    |                                                                                                    |         |
|                                      |                                   | Site or app address                                                                                                    |                                                                                                    |         |
|                                      |                                   | https://example.com                                                                                                    |                                                                                                    |         |
|                                      |                                   | JavaScript library address                                                                                                    |                                                                                                    |         |
|                                      |                                   | https://analygo.containets.piwik.pro/ppms.js                                                                                                    |                                                                                                    |         |
|                                      |                                   | Tracker address                                                                                                    |                                                                                                    |         |
|                                      |                                   | https://analygo.piwk.pro/ppms.php                                                                                                    |                                                                                                    |         |
|                                      | Data collection                   |                                                                                                    |                                                                                                    |         |
|                                      |                                   | Set a user ID<br>If turned on, you'll recognize visitors by their user ID. This ID could be their email a<br>username or any other unique identifier. We store these IDs in a dimension called<br>you can use in custom exports, segments and fitters. | address,<br>"User ID; which                                                                                                    | 10      |
| Add a tag                            | Dansel                            |                                                                                                    |                                                                                                    | ?       |

#### 1.Tags

Tags are the carriers of information from your website to the analytics tools. Each tag will track an interaction or serval interactions that happen on your website.

#### 1. Triggers

Triggers tell your tags when to work. If you want to track a form, the moment the user lands on a "thank-you" page can be the trigger for this event.

#### 1. Variables

Variables are like an extra column in a table. They give you more context about the event. Taking our previous form submission example, we can send the form type (contact, request quote...).

## (i)

These three blocs are what we need to track any event. Most Tag management systems have this structure.

#### Example: Piwik pro form tracking using native Tag Manager

If you are using Piwik pro tag manager, then you need to browse to your tag manager and add a new tag.

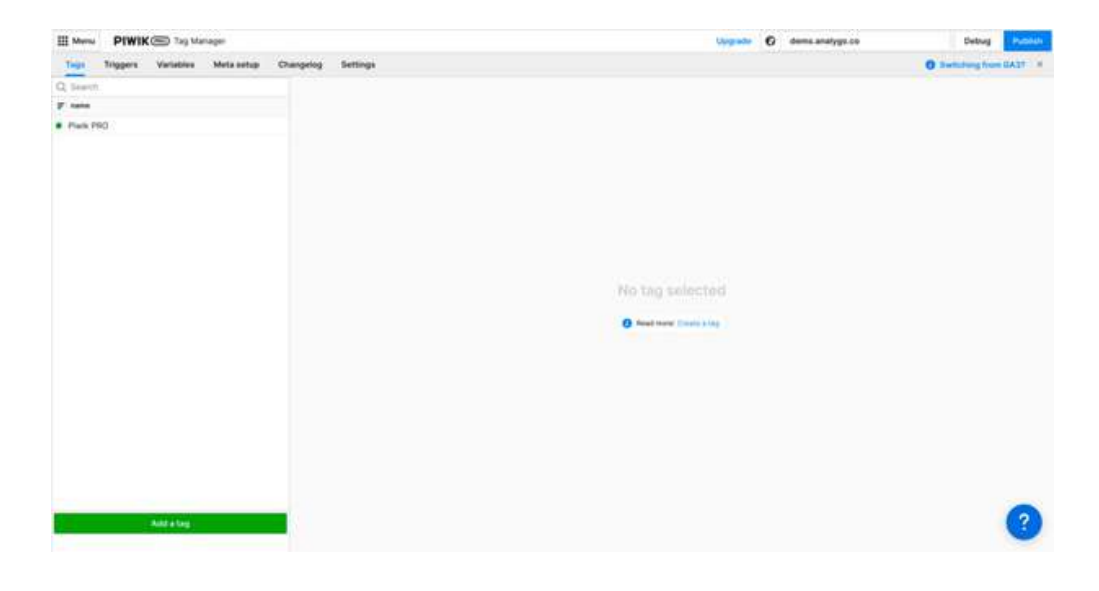

After naming your tag, you need to select 'custom event'.

| 🕚 Tag type                                   |                              | 3 Tag settings   |  |
|----------------------------------------------|------------------------------|------------------|--|
| Tag name *                                   |                              |                  |  |
| Contact form submitted                       |                              |                  |  |
| Tag type *                                   | 21                           |                  |  |
| Asymetrap<br>Asymetraps doets stratfore with | Dentity page content.        | Sync tag         |  |
| Q Search                                     | 1                            |                  |  |
|                                              | 1                            | ~                |  |
|                                              | //                           |                  |  |
| Custom code (async)                          | Custom content               | Custom dimension |  |
| N                                            | 1+1                          | 10/              |  |
| Custom event                                 | 0 0<br>Ecommerce add to cart | 6 0              |  |
|                                              |                              | updata           |  |
|                                              | _                            |                  |  |

Next, we need to add the event category, action, and name.

| Tag name 1             |                            |                                                                |                                                      |  |
|------------------------|----------------------------|----------------------------------------------------------------|------------------------------------------------------|--|
| Contact form submitted |                            |                                                                | -                                                    |  |
| Custom event setup     |                            | /                                                              |                                                      |  |
| Category *             | Action 1                   | Name                                                           | Value                                                |  |
| (i) Contact            | (i) Contact form submitted | (c) [[Form Name ]]                                             | 10                                                   |  |
|                        |                            |                                                                | City use a number (front) or a vehicle that shares   |  |
| Custom dimensions      | + Adda                     | Simension                                                      | later Browne                                         |  |
| Advanced tag settings  | Consent<br>Set the co      | <b>type</b><br>neent type you want to use to fire this tag. Th | In setting works only when you use a content form on |  |
|                        | your site. 1               | the form is turned on or off under Administrat                 | the s does a abba s sound a set office a conduct     |  |

Finally, we can add the trigger. Piwik pro has a trigger that fires when a user submits a form called "Form submission".

| Ttigger type                                                                                                    | 2 trigger settings                                                                                                    |  |
|----------------------------------------------------------------------------------------------------|----------------------------------------------------------------------------------------------------|--|
| Trigger same *<br>Form submitted                                                                                                    |                                                                                                    |  |
| Trigger type<br>Page virw<br>Cick<br>Cick | Form submission<br>A form submission trigger these tag when a visitor submits a form on any page on your site or app, but you<br>can adjust its conditions so that the tag fires when a visitor submits a certain form. |  |
| History change (SPA)     Element presence                                                                                                    |                                                                                                    |  |

Depending on what technology you use for building your forms (Ajax, jQuery...), using the form submission might not work. See this section for possible solutions. If you want to differentiate between forms, you can add another condition like the page URL.

| t trigger |                                                                                                    |        |
|-----------|----------------------------------------------------------------------------------------------------|--------|
|           | Trigger name                                                                                                    |        |
|           | Form submitted                                                                                                    |        |
|           | Event conditions First tag On all from submissions Other all those conditions are met                                                                                                    |        |
|           | Page Uit         •         Contains         •         Intro-Ildento analygo.co/contact-page-duplicate//         ¥           +         Add condition         •         •         •         •         •         •         •         •         •         •         •         •         •         •         •         •         •         •         •         •         •         •         •         •         •         •         •         •         •         •         •         •         •         •         •         •         •         •         •         •         •         •         •         •         •         •         •         •         •         •         •         •         •         •         •         •         •         •         •         •         •         •         •         •         •         •         •         •         •         •         •         •         •         •         •         •         •         •         •         •         •         •         •         •         •         •         •         •         •         •         •         •         •         • |        |
|           | Read more: Adult continues in regime                                                                                                    |        |
|           | Audiences 🚥                                                                                                    |        |
|           | Target your audience with precision using our Customer Data Platform - nun tags based on demographics,<br>technology and website behavior.<br>Oppmer procrement plan.                                                                                                    |        |
|           | Target your audience with precision using our Customer Data Platterm - run tags based on demogra<br>technology and website behavior.<br>Opgenant prior commit plan.                                                                                                    | phics, |

Let's test our form and see if everything is working correctly.If you want to differentiate between forms, you can add another condition like the page URL.

| 🚯 🚯 Demo analyge 🦯 Custor | nize 🐺 🗄 + New 🧈 Edit Page 🥥 Edit with Elementar Duplicate Page Pageweek Withoms 🏨 = Mittelheck | >          | P demo.analygo.co<br>Spre: OFE, Aspre: ON | × |
|---------------------------|-------------------------------------------------------------------------------------------------|------------|-------------------------------------------|---|
|                           | Demo analygo<br>My WordPress Blog                                                               | Oven       | view Events log                           |   |
|                           | Your name                                                                                       | 100        | genies consultion/bandes                  |   |
|                           | Your email                                                                                      | 16         | group property in Partice                 | • |
|                           | Subject                                                                                         | 1          | sphodam                                   | • |
|                           | Your message (optional)                                                                         | <b> </b> R | 10200                                     |   |
|                           |                                                                                                 |            | NEWNING                                   | • |
|                           |                                                                                                 | 16         | group tentaneet de                        | * |
|                           |                                                                                                 | n.         | protection and and                        | • |
| Form submitted            | 0                                                                                               | 10.        | prolaphoretana dista                      | • |
| 0                         | Teach and the second within the second                                                          | 18         | groups to all an articles                 | • |
|                           | Fri Altrinduction district<br>current fans sin kenne sameliefen er une nedere seinte.           | Prev       | ent page reload 🕥                         |   |
|                           | wh works see only                                                                               | Simu       | late opt-out ③                            |   |

## Alternative: Piwik pro form tracking using Google Tag Manager (GTM)

There is not much of a difference between using Piwik Pro and GTM. Unfortunately, there is no tag template for events, so we need to rely on HTML code.

<script type="text/javascript"> \_paq.push(["trackEvent", "Contact", "Contact form submitted", "{{Form ID}}"]); </script>

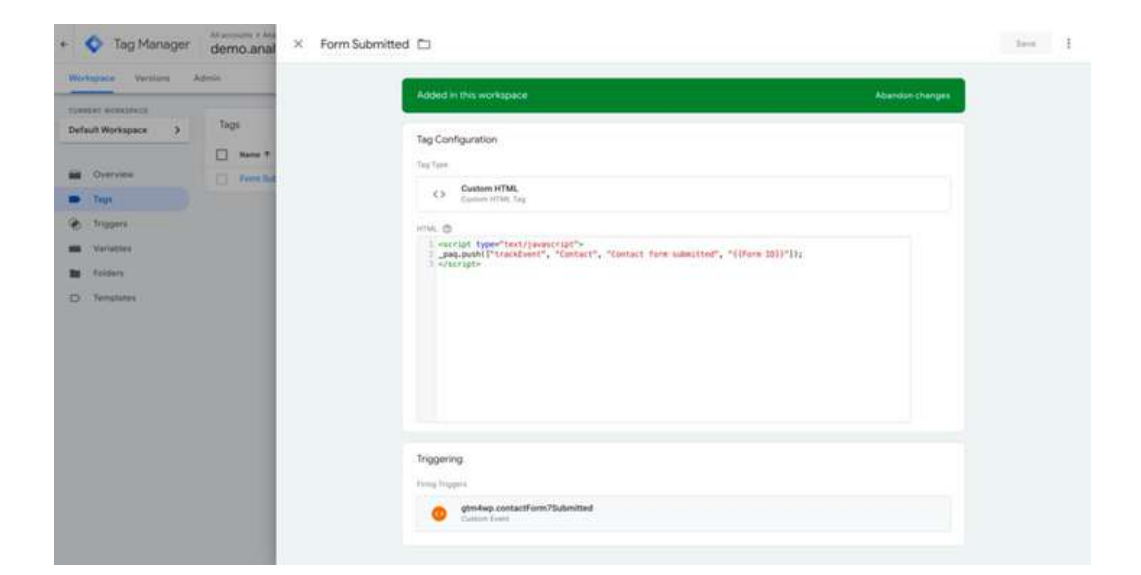

#### **Preview GTM tag**

After adding the trigger, we will preview and see if everything is working as expected.

| × analygo.co                                                                                                    |                                                                                        |                       |            |         | 1      |
|----------------------------------------------------------------------------------------------------|----------------------------------------------------------------------------------------|-----------------------|------------|---------|--------|
| Google tag found                                                                                                    | • • • • • • • • • • • • • • • • • • •                                                  |                       |            |         |        |
| torrar Br                                                                                                    | Event: gtm4wp.contactForm7Sut                                                          | omitted               |            |         |        |
| 49 stg.leweCorbert<br>47 stg.lever                                                                                                    | API Call                                                                               |                       |            |         |        |
| AL growing connection 75.                                                                                                    | dataLayer.push((event) "gtm&p.cont)                                                    | ectform75dmittinf",)) |            |         | 9.     |
| 41 gimles contections?                                                                                                    | Output of GTM-NJS9BPDN @                                                               | Variations            | Dafa Laver | Convert | (mark) |
| Er sig elek<br>Er sig esplaring/Sex<br>Programme formföreretten,<br>Er granken formföreretten,<br>Programme formföreretten,<br>Programme för som förstande för<br>Programme för som för som för som för<br>Programme för som för som för som för<br>Programme för som för som för som för<br>Programme för som för som för som för<br>Programme för som för som för<br>Programme för som för som för<br>Programme för som för<br>Programme för som för<br>Programme för som för<br>Programme för<br>Programme för<br>Programme för<br>Programme för som för<br>Programme för<br>Programme f | Taga Find<br>Form Submitted<br>Unitment Tel Type: Accessing<br>Taga Note Fined<br>None |                       |            |         |        |
| 12 grodep.hzmlanentin<br>31 grodep.hzmlenentin<br>35 stgtime                                                                                                    |                                                                                        |                       |            |         |        |
| H stg.sept.orsgClcs<br>III stg.sept.orsgClcs<br>III gtiskep.forddianettic                                                                                                    |                                                                                        |                       |            |         |        |

## Alternative: Piwik pro form tracking using Google Tag Manager (GTM)

There is not much of a difference between using Piwik Pro and GTM. Unfortunately, there is no tag template for events, so we need to rely on HTML code.

<script type="text/javascript"> \_paq.push(["trackEvent", "Contact", "Contact form submitted", "{{Form ID}}"]); </script>

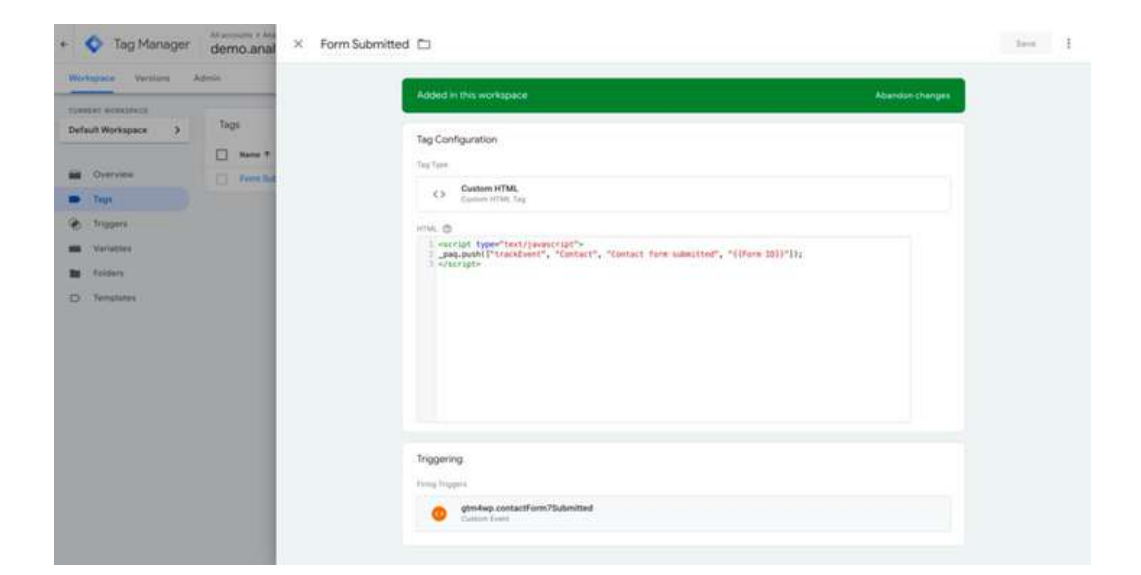

#### **Preview GTM tag**

After adding the trigger, we will preview and see if everything is working as expected.

| × analygo.co                                                                                                    |                                                                                        |                         |            |         | 1    |
|----------------------------------------------------------------------------------------------------|----------------------------------------------------------------------------------------|-------------------------|------------|---------|------|
| Google tag found                                                                                                    | • • • • • • • • • • • • • • • • • • •                                                  |                         |            |         |      |
| turner Br                                                                                                    | Event: gtm4wp.contactForm7Su                                                           | bmitted                 |            |         |      |
| 49 stg.lewe/Carbert                                                                                                    | API Call                                                                               |                         |            |         |      |
| AL growing connection 75.                                                                                                    | dataLayer.publicevent: "gth4up.cont                                                    | ectform/Submitten(",,)) |            |         | *    |
| <ul> <li>III gim/sectoritat/form/7;</li> <li>iii sig/tormfultereit</li> </ul>                                                                                                    | Output of GTM-NJS98PDN @                                                               | Starlations             | Data Layer | Conuert | tran |
| Al signals<br>Al signapheringClas<br>al growsphereGlassettles,<br>Al growsphereGlassettles,<br>Ji signalson<br>Ji signalson<br>al signalson<br>al signalson | Taga Find<br>Form Submitted<br>Unitmet Tag Type: Accounting<br>Taga Host Fined<br>None |                         |            |         |      |
| 22 genieg familienentin.<br>24 genieg familienentie.<br>26 styliner<br>24 styline                                                                                                    |                                                                                        |                         |            |         |      |
| 22 alg casherigClick<br>22 gen kep terrifismenters                                                                                                    |                                                                                        |                         |            |         |      |

After submitting another form, the GTM tag is firing correctly. Let's take a look at the debug view in Piwik pro to see if we can capture the event there as well.

| Jashboards Reports Custom reports                             | Goals Ecommerce | Integrations Settings                                                                                                    |                                                           |                          | 0            | witching from GA |
|---------------------------------------------------------------|-----------------|----------------------------------------------------------------------------------------------------|-----------------------------------------------------------|--------------------------|--------------|------------------|
| GA3 vs. Plwix P90 settings #                                  | C Refresh       | Continued Invest                                                                                                    | Show since                                                | an                       | ф Expand all | Ф Collapse all   |
| Dimension value grouping     Custom channel grouping          | Visitor ID      | • Q bash                                                                                                    |                                                           |                          |              | Search           |
| Custom dimensions                                             | + Wednesday     | February 7, 2024 at 07:50 AM                                                                                              |                                                           |                          | 3 ever       | ta - 30s 🔷       |
| - Calculated metrics                                          |                 |                                                                                                    |                                                           | -                        |              |                  |
| Custom attribution models                                     | Sort by Newes   | t to oldest 👻                                                                                                    | _                                                         | -                        |              |                  |
| ROMAL YOOLE<br>3 Scheduled reports<br>8 Alerts                | DT SEAM         | Custem event<br>Event category: Contact<br>Event action: Centact form sub<br>Event name undefined<br>Event name undefined | pretted                                                   | ale as 1707 Prover do as |              |                  |
| Trachershebugger                                              | Шэсам           | Custem event<br>Event campory Contact<br>Event action: Contact form sub<br>Event name: null                               | petited                                                   |                          |              |                  |
| <ul> <li>Google Search Consule</li> <li>Google Ads</li> </ul> | it te an        | Page view<br>Page title contact page (form)<br>Page URL https://dema.am/yp                                                | 7) - Demo analygo<br>providovitect page-duplicate/Ngmi_th | mbog=1707202214033       |              |                  |
|                                                               |                 |                                                                                                    |                                                           |                          |              | -                |

As you can see, the event is received correctly by Piwik pro.

## Chapter 5: Conversion tracking in Piwik pro

Goals are the most essential actions in your website. An ecommerce website will monitor the number of daily purchases, for instance. If you have a blog, this may be the number of subscribers to a newsletter. Moreover, what you define as goals is unique to your own circumstances and business, and generally you will change them overtime.

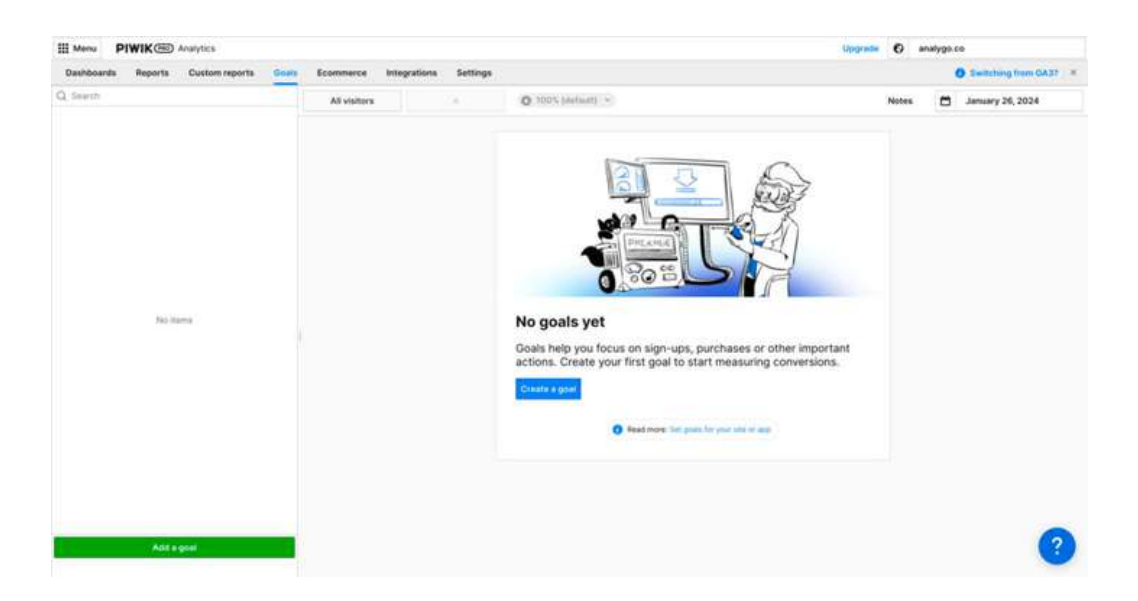

Piwik pro has a dedicated section for goal tracking. The reports are empty by default when you don't define goals.

| III Menu PIWIK C Analytics              |                                  |                                      |                                   |                                   | Upgrade 🕻 | 9 Demo site                      |
|-----------------------------------------|----------------------------------|--------------------------------------|-----------------------------------|-----------------------------------|-----------|----------------------------------|
| Dashboards Reports Custom reports Goald | Ecommerce Integratio             | ins Settings                         |                                   |                                   |           | O Switching from CA37 =          |
|                                         |                                  | You're on a demo alte with a 3       | month data set. Feel free to roam | n around.                         |           |                                  |
| Q, Search                               | All visitors                     | - 0 10                               | 0% (default) ~                    |                                   | Notes O   | January 1, 2021 - March 30, 2021 |
| Hortgage Loan Celculator                | warm of the second second second | and the descent of the second second |                                   |                                   |           |                                  |
| Donsumer Loan Calculator                |                                  |                                      |                                   |                                   |           |                                  |
| Contact form                            | Overview Session log             | User flow                            |                                   |                                   |           |                                  |
| Dar Loan Gatculator                     | Martinana Loan                   | Mortmane Loan                        | Sessions                          | form of Mactinana                 |           |                                  |
| cam Calculator                          | Calculator goal                  | Calculator goal                      | 2.000                             | Loan Calculator goal              |           |                                  |
| aan form existing customer              | 3.3%                             | 69                                   | 12.20220                          | \$3,198,00                        |           |                                  |
| Car Loan Form                           |                                  |                                      |                                   |                                   |           |                                  |
| Vortgage Loan Form                      |                                  |                                      |                                   |                                   |           |                                  |
| Consumer Loan Form                      | Plot series                      | ()))                                 |                                   |                                   |           | Group by day 👻 🚥                 |
| oan form new customer                   | - Mintgage Lowr Calculator       | goal conversion late 👘 Mortga        | ge Loan Calculator goal conversio | eu - Seamen                       |           |                                  |
| ranater sent                            | -                                |                                      | 11                                |                                   |           | 14                               |
| dd new recipient                        |                                  |                                      | 1                                 | 1                                 |           |                                  |
| Activate your debit card                | 10                               | 1                                    |                                   |                                   |           | 1                                |
| Nelete recipient                        | 1 1                              | N An                                 | ALA                               | A A ALA                           | A AA      | A                                |
| agd form<br>Add a gelail                |                                  |                                      | Jalan Jilan John Kima Man         | The the law free law are a second | MA        |                                  |

## How to configure Goals in Piwik pro?

There are essentially two ways to go about creating a goal

#### Goal automatic configuration

Piwik Pro will create a goal based on data it has access to, like a page URL or a <u>custom event</u>. Browse to the goals section and click on add a new goal

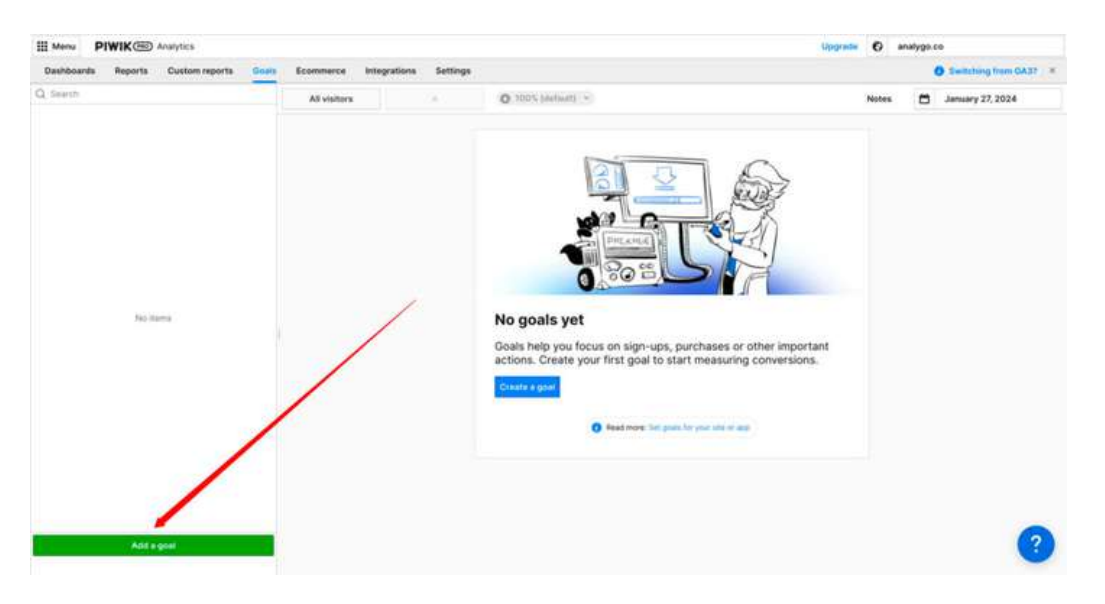

Give the Goal a name and select the event type. You can choose from a bunch of option:

- Visit page with URL: a landing page like yourwebsite.com/thank-you
- Visit page with Title: the name of a given page
- Send Custom Event: for example, you can add a form\_submit event as a goal (see example below).
- File Download: you can track PDF downloads for instance.
- Click External link: track a specific outbound link (to your LinkedIn page for example)

| t goal |                                                                                                    | ×  |
|--------|----------------------------------------------------------------------------------------------------|----|
|        | Dian Annea *<br>Cick - LET'S TALK<br>Track goal automatically<br>Track goal automatically<br>Track goal automatically<br>Coal Settings<br>Event Action event *<br>Coalline *<br>Coalline *<br>Coalline *<br>Cick - LET'S TALK<br>Case sensitive match (optional)          |    |
|        | Advanced settings     Abor multiple goals per session     tray transition to goal convertient to go down over a number, it will be function approx.      Registration of goal convertient (B)     0     A number of convertient (B)     0     A number of convertient (B) |    |
|        | Ganoal                                                                                                    | (2 |

We will name the goal and select a custom event as our event type. If you know how revenue each submitted lead generates, then you can assign a value in the advanced section (i.e., \$10). When I click on the button, a new "Goal conversion" is recorded.

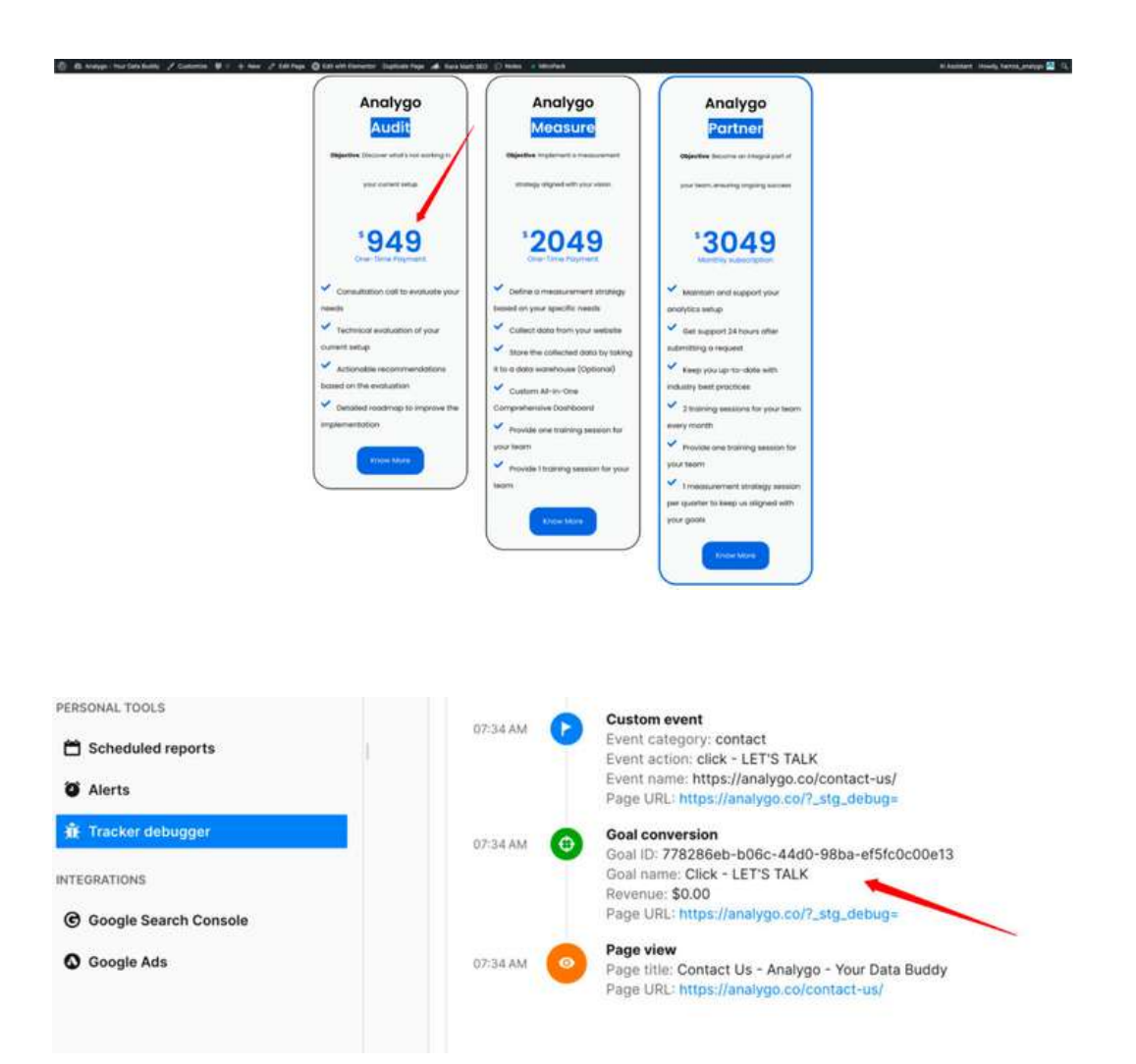

#### Track goal manually using Piwik pro Tag Manager

We can track goals manually by selecting the "Track goal manually" option.

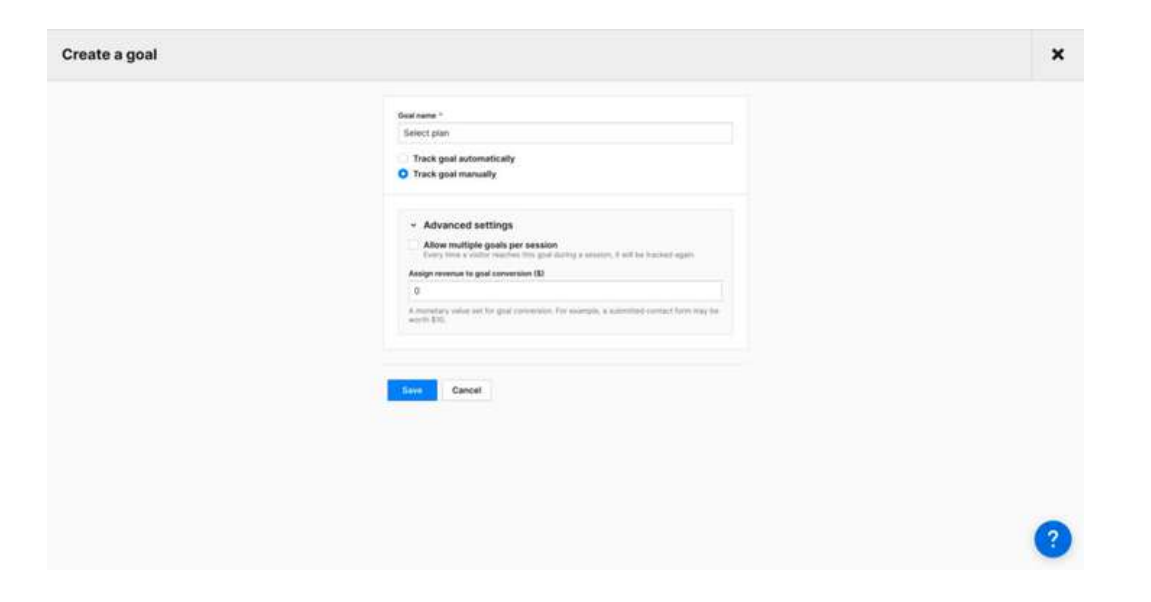

We have multiple plans on our website, and we want to track the amount and plan selected by the user.

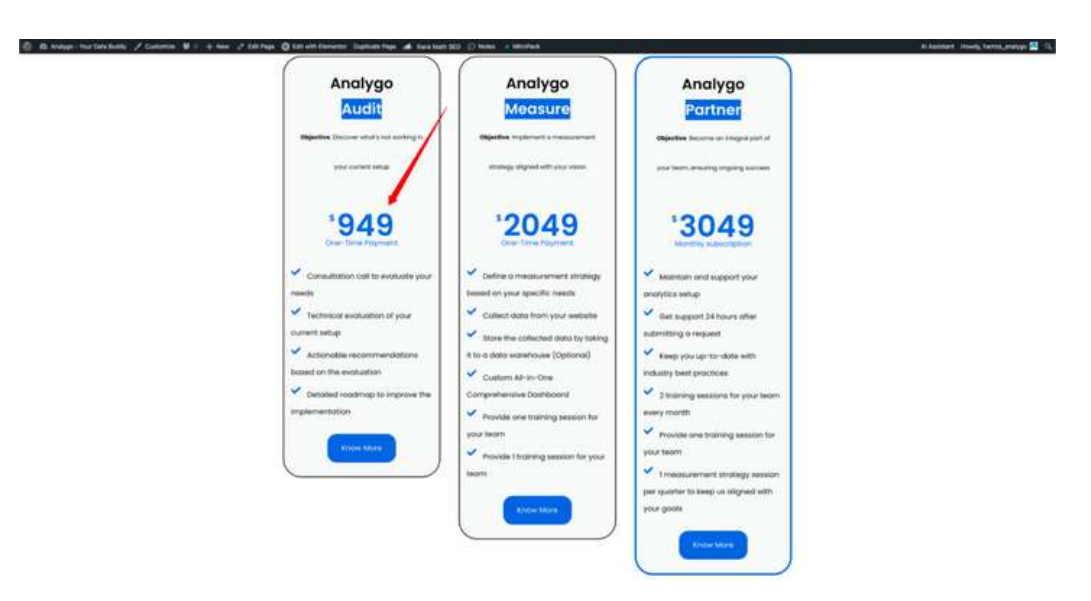

Next, we need to copy the ID of the goal.

| III Menu     | PIWIK       | Analytics      |       |                  |                 |                              |                   |                       | Upgrade | 0 .   | nalygo.c | •                |        |
|--------------|-------------|----------------|-------|------------------|-----------------|------------------------------|-------------------|-----------------------|---------|-------|----------|------------------|--------|
| Dashboa      | nda Reporta | Custom reports | Goats | Ecommerce        | Integratio      | ns Settings                  |                   |                       |         |       |          | Switching from ( | * 1640 |
| Q Search     |             |                |       | A3 visitors      |                 | 0 10                         | 0% (default) v    |                       |         | Notes | •        | January 29, 2024 | e -    |
| Click - LETT | E TALK      |                | -     |                  |                 |                              |                   |                       |         |       |          |                  |        |
| Select plan  | ).          |                |       | Select pl        | an              |                              |                   |                       |         |       |          |                  |        |
|              |             |                |       | Out Or Averities | 21x2-Alberta    | en mustrinizio               |                   |                       |         |       |          | 6 sta            |        |
|              |             |                |       | Overview 5       | lession log     | User flow                    |                   |                       |         | _     |          |                  |        |
|              |             |                |       | Select plan g    | leog            | Select plan goal             | Sessions          | Sum of Select plan    |         |       |          |                  |        |
|              |             |                |       | Conversion n     | ste             | O                            | 13                | No data               |         |       |          |                  |        |
|              |             |                |       |                  |                 |                              | -                 | 112.0010              |         |       |          |                  |        |
|              |             |                |       | and the second   |                 |                              |                   |                       |         |       |          |                  |        |
|              |             |                |       | Plot series      |                 | *                            |                   |                       |         |       |          | Group by day *   | ***    |
|              |             |                |       | - Senich plan g  | gow) conversion | rate — Select plan goal come | rsiora - Sessiona |                       |         |       |          |                  |        |
|              |             |                |       | -                |                 |                              |                   |                       |         |       |          |                  |        |
|              |             |                |       |                  |                 |                              |                   |                       |         |       |          |                  |        |
|              |             |                |       | - 15             |                 |                              |                   |                       |         |       |          |                  | 10     |
|              |             |                |       |                  |                 |                              |                   |                       |         |       |          |                  |        |
|              |             |                |       | 16               |                 |                              |                   |                       |         |       |          |                  | · .    |
|              |             |                |       |                  |                 |                              |                   |                       |         |       |          |                  |        |
|              |             |                |       |                  |                 |                              |                   |                       |         |       |          |                  | ×      |
|              |             |                |       |                  |                 |                              |                   |                       |         |       |          |                  |        |
| 1            | Add         | a goal         |       | 15               |                 |                              |                   | JACON .               |         |       |          |                  | ?      |
|              |             |                |       |                  |                 |                              |                   | Trans (group by test) |         |       |          |                  | -      |

Using Piwik tag manager, we will create a new event and select "Goal conversion".

| III Menu PIWIK C Analytics              | 400                                                                                                    | nate O analygo.co        |
|-----------------------------------------|----------------------------------------------------------------------------------------------------|--------------------------|
| Dashboards Reports Cuctom reports Goals | Economerce Integrations Settings                                                                                                    | Switching from CA37      |
| Q. Search                               | AS visitors o 0 100% (setsuit) +                                                                                                    | Notes 🗂 January 29, 2024 |
| Click - LET'S YALK                      |                                                                                                    |                          |
| Select plan                             | Select plan text 0 service tradition multiplicate                                                                                                    | Edit & Share             |
|                                         | Overview Session log User flow                                                                                                    |                          |
|                                         | Select plan goal<br>conversion rate         Select plan goal<br>conversions         Sessions<br>13         Sum of Select plan<br>goal revenue           0%         0         No data |                          |
|                                         | Plot sories                                                                                                    | Group by day 🔹 🔤 🚥       |
|                                         | W - Senic New York Conversion, Value - Jeans Senic Kene Senic Kene - Senicities                                                                                                    |                          |
|                                         | a                                                                                                    |                          |
|                                         |                                                                                                    |                          |
|                                         | *                                                                                                    |                          |
| Add a goal                              | 75 Bites<br>Tana (provide test                                                                                                    | (?)                      |

Using Piwik tag manager, we will create a new event and select "Goal conversion".

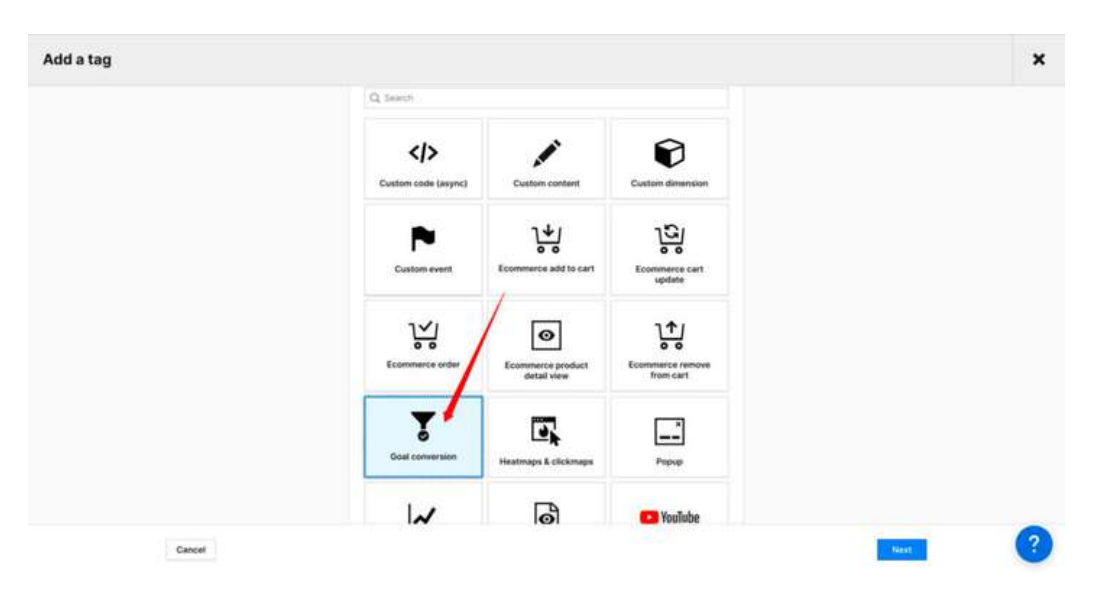

| III Menu     | PIWIK       | Analytics      |       |                   |                 |                              |                   |                      | Upgrade | 0 .   | nalygo.c | •                |        |
|--------------|-------------|----------------|-------|-------------------|-----------------|------------------------------|-------------------|----------------------|---------|-------|----------|------------------|--------|
| Dashboa      | nda Reporta | Custom reports | Gorts | Ecommerce         | Integratio      | ns Settings                  |                   |                      |         |       |          | Switching from ( | * 1EAO |
| Q Search     |             |                |       | All visitors      |                 | 0 10                         | 0% (default) v    |                      |         | Notes | •        | January 29, 2024 | e -    |
| Click - LETT | E TALK      |                | -     |                   |                 |                              |                   |                      |         |       |          |                  |        |
| Select plan  | ).          |                |       | Select pl         | an              |                              |                   |                      |         |       |          |                  |        |
|              |             |                |       | Our Or Assorbilla | 21x2-Aller 5    | en maazzisidha               | _                 |                      |         |       |          | - Cr Dial        |        |
|              |             |                |       | Overview 5        | lession log     | User flow                    |                   |                      |         | _     |          |                  |        |
|              |             |                |       | Select plan g     | leog            | Select plan goal             | Sessions          | Sum of Select plan   |         |       |          |                  |        |
|              |             |                |       | 0%                | ste             | O                            | 13                | No data              |         |       |          |                  |        |
|              |             |                |       |                   |                 |                              | -                 | 112.00405            |         |       |          |                  |        |
|              |             |                |       |                   |                 |                              |                   |                      |         |       |          |                  |        |
|              |             |                |       | Plot series       |                 | *                            |                   |                      |         |       |          | Group by day ~   |        |
|              |             |                |       | - Senior plan o   | gow) conversion | rate — Select plan goal come | rsions — Sessions |                      |         |       |          |                  |        |
|              |             |                |       | -                 |                 |                              |                   |                      |         |       |          |                  |        |
|              |             |                |       |                   |                 |                              |                   |                      |         |       |          |                  |        |
|              |             |                |       | 75                |                 |                              |                   |                      |         |       |          |                  | 12     |
|              |             |                |       |                   |                 |                              |                   |                      |         |       |          |                  |        |
|              |             |                |       | 16                |                 |                              |                   |                      |         |       |          |                  |        |
|              |             |                |       |                   |                 |                              |                   |                      |         |       |          |                  |        |
|              |             |                |       |                   |                 |                              |                   |                      |         |       |          |                  |        |
|              |             |                |       |                   |                 |                              |                   |                      |         |       |          |                  |        |
| 1            | ADI         | e goel         |       |                   |                 |                              |                   | Jillion .            |         |       |          |                  | ?)     |
|              |             |                | -     |                   |                 |                              |                   | Same (group by Smill |         |       |          |                  | -      |

Using Piwik tag manager, we will create a new event and select "Goal conversion".

| III Menu PIWIK C Analytics              | 400                                                                                                    | nate O analygo.co        |
|-----------------------------------------|----------------------------------------------------------------------------------------------------|--------------------------|
| Dashboards Reports Cuctom reports Goals | Economerce Integrations Settings                                                                                                    | Switching from CA37      |
| Q. Search                               | AS visitors o 0 100% (setsuit) +                                                                                                    | Notes 🗂 January 29, 2024 |
| Click - LET'S YALK                      |                                                                                                    |                          |
| Select plan                             | Select plan text 0 service tradition of maximization                                                                                                    | Edit & Share             |
|                                         | Overview Session log User flow                                                                                                    |                          |
|                                         | Select plan goal<br>conversion rate         Select plan goal<br>conversions         Sessions<br>13         Sum of Select plan<br>goal revenue           0%         0         No data |                          |
|                                         | Plot sories                                                                                                    | Group by day 🔹 🔤 🚥       |
|                                         | M                                                                                                    |                          |
|                                         | a                                                                                                    |                          |
|                                         |                                                                                                    |                          |
|                                         | *                                                                                                    |                          |
| Add a goal                              | 75 Bites<br>Tana (provide test                                                                                                    | (?)                      |

Using Piwik tag manager, we will create a new event and select "Goal conversion".

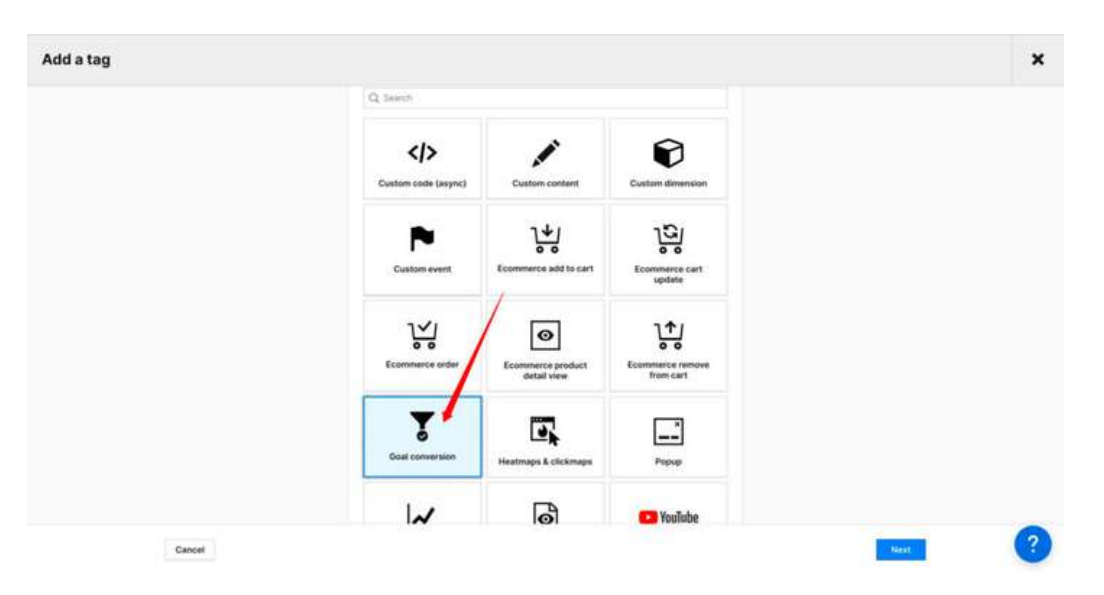

To create a Goal in Piwik pro you need two things: the IID and conversion value. We have the goal ID, but how we get the revenue? that's where we need to talk about custom dimensions.

|                       | Tight Tag settings                                                                                                    |
|-----------------------|----------------------------------------------------------------------------------------------------|
|                       |                                                                                                    |
| Tag name *            |                                                                                                    |
| Click - Select plan   |                                                                                                    |
|                       |                                                                                                    |
| Goal conversion setup | August August Au |
|                       | (a) 4aar1d3a-31e9-48at-b411-f8ha5278b28d (a)                                                                                                    |
|                       |                                                                                                    |
|                       |                                                                                                    |
| Custom dimensions     |                                                                                                    |
|                       | + Add a donemage                                                                                                    |
|                       | Read more: Culture Dimensions                                                                                                    |
|                       |                                                                                                    |
|                       |                                                                                                    |
| Advanced tag settings | Annual base                                                                                                    |
| Advanced tag settings | Consent type<br>Set the consent fore was want to use to fee this ten. This setting works not when one use a consent form on                                                                                                    |
| Advanced tag settings | Consent type<br>Set the consent type you want to use to first this tag. This setting works only when you use a consent form on<br>your site. The form is turned on or off under Administration > Sites & apps > Privacy > As endors for consent.                                                                                                    |

• Goal ID: this is the ID we copied earlier from the goal we created.

• Goal Revenue:

One of the upsides of creating a goal manually is you get to choose between adding static or dynamic values in this field using variables.

Variable are a way to store additional data in Piwik pro. they are very handy to collect additional information that is not available by default in Piwik pro.

We have a variable that dynamically fetches the price of each plan on our website.

| III Menu PIWIK Tag Manager         |                                                         | Upgrade Ø                                                                                                    | analygn.co                                                   | Debu                                                 | 9 Publics |
|------------------------------------|---------------------------------------------------------|----------------------------------------------------------------------------------------------------|--------------------------------------------------------------|------------------------------------------------------|-----------|
| Taga Triggers Variables Meta setup | Changelog Settings                                      |                                                                                                    |                                                              | O Switching f                                        | em CA31   |
| Q Search                           | This tag work fire tecaula there are to loked integers. |                                                                                                    |                                                              |                                                      |           |
| Click - Select plan                | Click - Select plan                                     |                                                                                                    |                                                              |                                                      |           |
|                                    | Good conversion                                         |                                                                                                    |                                                              | Copy Rename                                          | Delete    |
|                                    | Anter Arynting O Tracking Lag                           | Respect opt-out and DNT                                                                                                    |                                                              |                                                      |           |
|                                    | Goal conversion setup                                   | Goal 10 *                                                                                                    | Goal revenue                                                 |                                                      |           |
|                                    |                                                         | (ii) 4aae1d3a-31e9-48ab-5471-185a5278528d                                                                                        | (ef ((pricing_value))                                        |                                                      |           |
|                                    | Custom dimensions                                       | + Add a dimension                                                                                                    |                                                              |                                                      |           |
|                                    | Advanced tag settings                                   |                                                                                                    |                                                              |                                                      |           |
|                                    |                                                         | Consent type<br>Set the consent type you want to use to fire this tag,<br>your star. The form is turned on or off under Administ | This setting works only whi<br>tration > Siles & appe > Priv | en you use a consent fo<br>acy > Ask visitura for co | rm on     |
|                                    |                                                         | Analytics                                                                                                    |                                                              |                                                      | 0         |
| Add a tag                          | Seve Cancel                                             |                                                                                                    |                                                              |                                                      | Č         |

After debugging and selecting one of the plans, you can see that our conversion event is receiving data correctly.

#### Track goal manually using Google Tag Manager

The process is quite similar, instead of using Piwik pro UI, we need to rely on the following HTML code. You can replace the Goal ID with the actual ID of your goal. You make the value dynamic or statistic based on your needs.

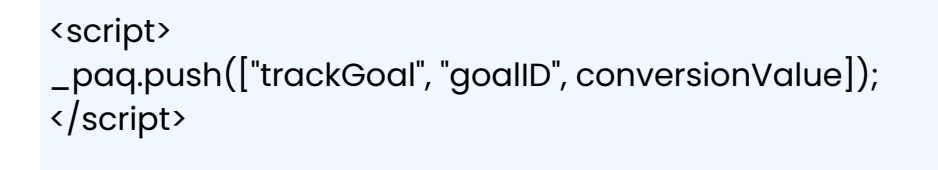

There are no GTM templates for tracking goals, instead we need to use custom HTML.

| Workspace Versions A                                                                                                    | uperios                                                                                                    | sag conspiration                                                                                                    |   |  |
|----------------------------------------------------------------------------------------------------|----------------------------------------------------------------------------------------------------|----------------------------------------------------------------------------------------------------|---|--|
| tiseter erectrest                                                                                                    | Tagi                                                                                                    | Top Type Coastern HTML C3 Example of HTML                                                                                                    | 1 |  |
| Opervee     Top     Top     Top     Topper     Toppers     Toppers     Toppers     Toppers     Toppers     Toppers     Topperse | Anno 1     Chan Sa     Chan Sa     Chan Sa     Chan Sa     Chan Sa     Chan Sa     Chan Sa     Chan Sa     Chan Sa | inter ⊕<br>1 escripte<br>2 escripte<br>2 escripte<br>4 escripte                                                                                                    | × |  |
|                                                                                                    |                                                                                                    | by Advanced Settings  Advanced Settings  Triggering  Fing Trigger  Fing Trigger Fing Trigger  Fing Trigger Fing Trigger  Fing T |   |  |

The tag is firing as expected in GTM and the conversion value is sent along with the event.

| Georgie Lags found                                                                                                    | C OTM-WAR    | Tao Details                                                 |                                                                                                    | 3                                                      | Nigfiny Variables as 🔿 Narture 🕷 Value |
|----------------------------------------------------------------------------------------------------|--------------|-------------------------------------------------------------|----------------------------------------------------------------------------------------------------|--------------------------------------------------------|----------------------------------------|
| terriny Br                                                                                                    | Fond: Click  | Properties                                                  |                                                                                                    |                                                        |                                        |
| Analyzo I Date Mathematic                                                                                                    | aruna anas   | Taxes .                                                     | Real Control of Control of Contro |                                                        |                                        |
| the state termine                                                                                                    | APICal       | Type                                                        | Custom HTML                                                                                                    |                                                        |                                        |
| and the second second se | dataLayer.g  | Fireg Status                                                | Succeeded                                                                                                    |                                                        |                                        |
| and the second second                                                                                                    |              | HITME.                                                      | "workingt type=\"text/gtworright"<br>"work 40e1-ball abbade.abc30\"                                                                                                    | "*_paq.puthil\"trackSea\\",\"#be4a<br>94911(#/scrupt=" | NB-**                                  |
| 12 Martine Providence                                                                                                    | Output of a  | Support document write                                      | e felse                                                                                                    |                                                        |                                        |
| II. org/maref.ordert                                                                                                    |              | Firing Trippers                                             |                                                                                                    |                                                        |                                        |
| TI MEACON                                                                                                    | Tags Forest  | 🖌 Plans track                                               |                                                                                                    |                                                        |                                        |
| 10 etg scroll                                                                                                    | Cick - Set   | Hara                                                        |                                                                                                    |                                                        |                                        |
| The same buildings                                                                                                    | Cartan III   | 🗸 genziek                                                   |                                                                                                    | equals genutick                                        |                                        |
| III Lek Olon                                                                                                    | Tags Not Kir | <ul> <li>Mttps://whatyps.co<br/>gtm_detbugs/1708</li> </ul> | 5/9<br>A77045HE7Aanalygs_audit_Lafi                                                                                                    | contains #analygo_audit_call                           |                                        |
| IT MILING                                                                                                    | CookieYe     | Iblocking Triggers                                          |                                                                                                    |                                                        |                                        |
| 11.7328                                                                                                    | Calendar     | No blocking triggers                                        |                                                                                                    |                                                        |                                        |
|                                                                                                    | A CONTRACTOR | Consert Configuration                                       | Status.                                                                                                    |                                                        |                                        |

#### **Final words**

Hope this introduction was helpful to you. Configuring Piwik pro is no different from any other tool. There is of course more you can do to make the most out of it. You can Get latest tips and updates by subscribing to the 5 dots newsletter.

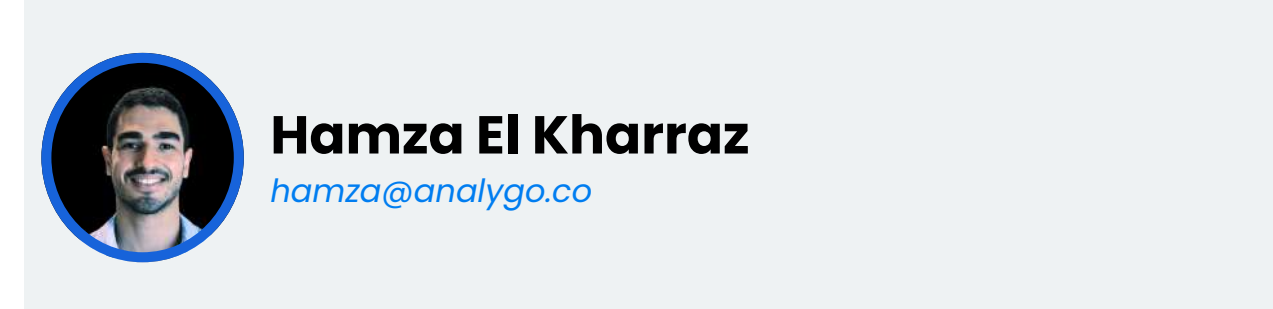

Hamza El Kharraz is a digital analyst the founder of <u>ANALYGO</u>, a data marketing consultancy with the mission to facilitate data driven decisions for medium and large agencies and their clients.